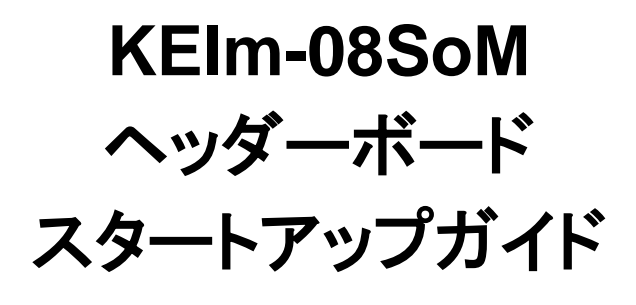

Ver.1.0

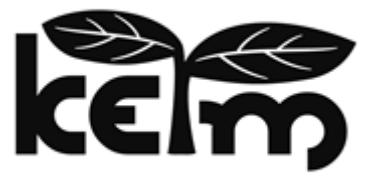

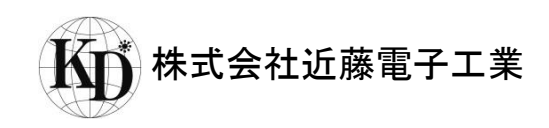

#### はじめに

この度は、KEIm 製品をお買い上げいただき誠にありがとうございます。

本製品をご使用になる前に、本マニュアル及び関連資料を十分ご確認いただき、使用上の注意を守って正しく ご使用ください。

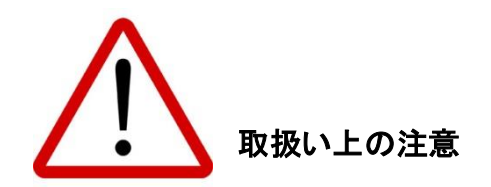

- 本書に記載されている内容は、将来予告なく変更されることがあります。本製品のご使用にあたっては、
   弊社窓口又は弊社ホームページなどで最新の情報をご確認ください。
- 本製品には一般電子機器用部品が使用されています。極めて高い信頼性を要求する装置(航空、宇宙機器、原子力制御機器、生命維持のための医療機器等)には使用しないでください。
- 本製品は国内使用を前提として開発及び製造を行っています。本製品又は本製品を組み込んだ製品を 輸出される場合は、お客様の責任において「外国為替及び外国貿易法」及びその他輸出関連法令等を 順守し、必要な手続きを行ってください。
- LAN、USB 以外のコネクタへのケーブルの抜き差しは、必ず電源を OFF にした状態で行ってください。
- 水、湿気、ほこり、油煙等の多い場所では使用しないでください。
- 本製品の関連資料の全部又は一部を弊社に無断で使用または複製することを禁止します。
- 本書及び関連資料で取り上げる会社名及び製品名等は、各メーカーの商標または登録商標です。

#### お問い合わせ先

● 製品に関するお問い合わせは、下記のメールアドレスよりお願いいたします。

keim-support@kd-group.co.jp

| 目次                                               |
|--------------------------------------------------|
| 1. 概要                                            |
| 1.1. 開発環境                                        |
| 2. 開発準備                                          |
| 2.1. Quartus Prime のインストール                       |
| 2.2. KEIm08 用 FPGA サンプルデザインを開発用 PC にコピー          |
| 3. プログラム作成                                       |
| 3.1. Hello World 表示プログラム                         |
| 3.1.1. Nios II SBT の起動                           |
| 3.1.2. Nios II Application と BSP を Template より生成 |
| 3.1.3. sopcinfo ファイルのコピー                         |
| 3.1.4. BSP の設定                                   |
| 3.1.5. ソフトウェアプロジェクトのビルド1                         |
| 3.1.6. FPGA 内部回路イメージの download14                 |
| 3.1.7. ソフトウェアプロジェクトの実行                           |
| 3.2. LED 点滅プログラム                                 |
| 3.2.1. 新規 Applecation プロジェクト作成とBSP の設定24         |
| 3.2.2. hello_led.c をコピー                          |
| 3.2.3. プロジェクトのビルド                                |
| 3.2.4. プログラムの実行                                  |
| 4. FPGA デザインの書き込み                                |
| 4.1. Quartus Prime Programmer での書き込み             |
| 5. プログラムの ROM 化及び Flash ROM 書き込み                 |
| 6. 補足資料                                          |
| 6.1. USB シリアルのドライバインストール                         |
| 6.1.1. VCP ドライバのインストール                           |
| 6.1.2. VCPドライバの設定                                |
| 7. 更新履歴                                          |

## 1. 概要

本書は KEIm-08SoM ヘッダーボードを使用してソフトウェアを開発する際のスタートアップガイドです。開発はイ ンテル<sup>®</sup> FPGA 開発ツール Quartus<sup>®</sup> Prime<sup>®</sup> 開発ソフトウェア(以降 Quartus Prime) 及びそれに含まれるツ ール Nios<sup>®</sup> II Embedded Design Suite (以降 Nios II EDS) を使用して行います。本書ではこれらのツールを使 用して次の内容を実施します。

- ① Hello World 表示プログラム生成及び動作確認
- ② LED 点滅プログラム及び動作確認
- ③ プログラムの ROM 化及び Flash ROM 書き込み

1.1. 開発環境

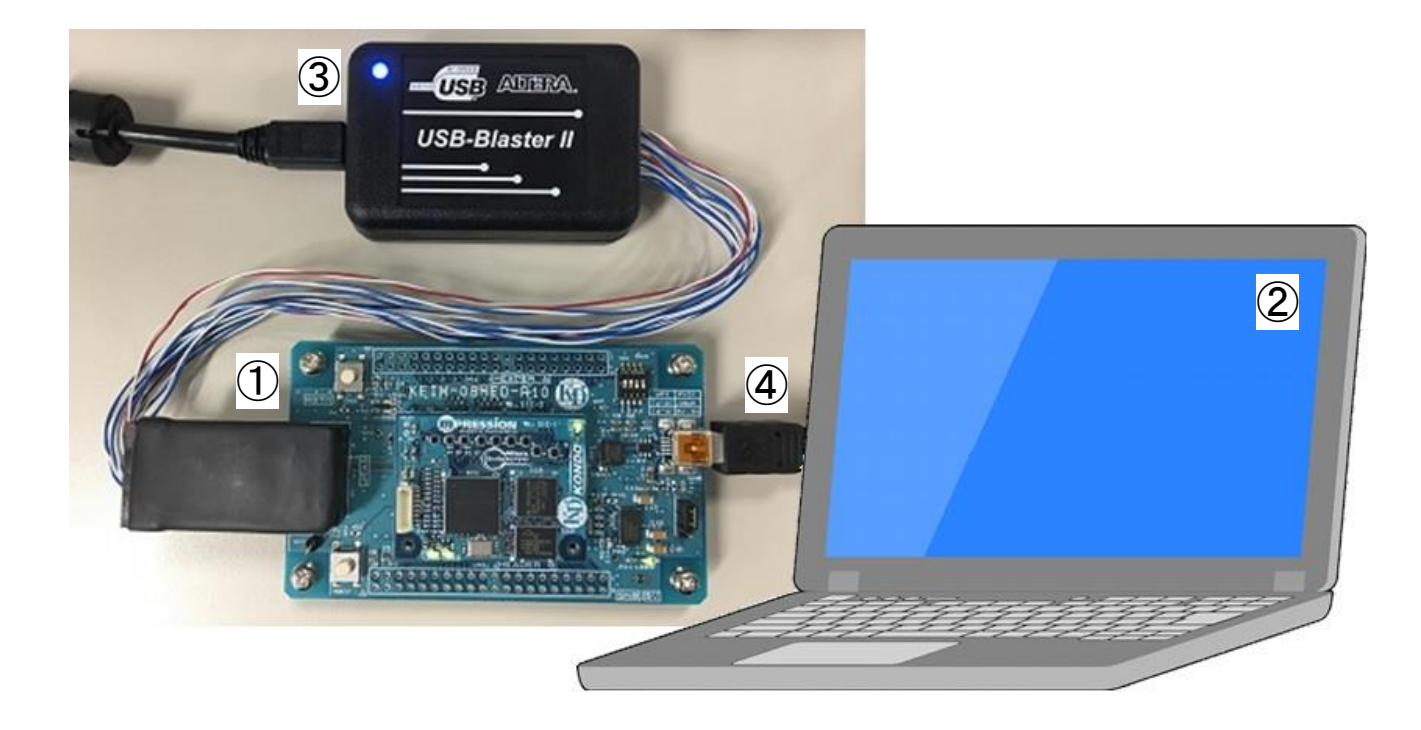

|   | 名称                                        | 補足                                                    |
|---|-------------------------------------------|-------------------------------------------------------|
| 1 | ヘッダーボード                                   | KEIm-08SoM 搭載済み                                       |
|   |                                           | OS: Windows7 64bit                                    |
| 2 | 開発用 PC                                    | 開発ツール *2 : Quartus Prime Design Software v18.1.0 以降及び |
|   |                                           | Nios II Embedded Design Suite v18.1.0 以降              |
| 3 | Intel FPGA Download Cable II <sup>™</sup> | USB-Blaster II <sup>™</sup> 別売り *1                    |
| 4 | USB mini B ケーブル                           | KEIm SoM 開発キットに同梱                                     |

\*1 本製品には USB-Blaster II は付属しません。ご利用の際は、取扱販売店又は代理店などを通じ別途 ご購入ください。

\*2 本書では Quartus Prime Design Software v18.1.0.625 を例として示します。それ以降のバージョンはバージョンを読み替えて参照してください。

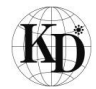

## 2. 開発準備

2.1. Quartus Prime のインストール

KEIm SoM 開発キットを使用してソフトウェア開発を行うためには、インテル社の FPGA 開発ツール Quartus Prime 及び Nios II EDS が必要です。開発用 PC にはあらかじめこれらのツールをインストールする必要があります。

ツールのダウンロード及びインストール方法はインテル社のホームページをご参照ください。

https://www.intel.co.jp/content/www/jp/ja/software/programmable/quartus-prime/overview.html

Nios II EDS は Quartus Prime をインストールする際に合わせてインストールされます。

2.2. KEIm08 用 FPGA サンプルデザインを開発用 PC にコピー

弊社 WEB サイトより "keim08\_tiny\_fast\_q181.zip"をダウンロードして開発用 PC にコピーしてください。 このデザインは、Nios<sup>®</sup> II/f "Fast" core を使用しています。 Nios<sup>®</sup> II/f を含む FPGA デザインをコンパイルす る場合は、IPS-EMBEDDED または IP-NIOS のライセンスが必要です。

これらのライセンスがない場合は、Nios<sup>®</sup> II/e "Economy" core を使用した "keim08\_tiny\_economy\_q181.zip" をダウンロードしてください。

Quartus Prime のライセンスに Nios<sup>®</sup> II "Fast" core を例として下記フォルダに格納して解凍した場合に て、以降の説明を進めます。Nios<sup>®</sup> II/e "Economy" core 版をご使用の場合は、フォルダ名を読み替えてくださ い。

Nios<sup>®</sup> II/f "Fast" core の場合

D:¥intelFPGA¥keim08¥keim08\_tiny\_fast\_q181.zip

解凍後のフォルダ

D:¥intelFPGA¥keim08¥keim08\_tiny\_fast\_q181¥

Nios<sup>®</sup> II/e "Economy" core の場合

D:¥intelFPGA¥keim08¥ keim08\_tiny\_economy\_q181.zip

解凍後のフォルダ

D:¥intelFPGA¥keim08¥ keim08\_tiny\_economy\_q181¥

Nios<sup>®</sup> II のコアの違いは下記サイトを参照してください。

https://www.intel.co.jp/content/www/jp/ja/products/programmable/processor/nios-ii.html? ga=2.61131300.928 125466.1538442790-1762824604.1533265000&elg\_cid=3705377&erpm\_id=6734302

ライセンスに付きましては、下記サイトを参照してください。

https://www.intel.co.jp/content/www/jp/ja/products/programmable/processor/nios-ii/embedded-ip-suite.html? g a=2.176649189.1554389885.1538442905-1762824604.1533265000&elg\_cid=3705377&erpm\_id=6734302

## 3. プログラム作成

ここでは、Nios II EDS を使用して下記 2 種類のプログラムを作成、その後 KEIm SoM 開発キットを使用して 動作確認を行います。作成するプログラムは下記 2 種類とします。

①Hello World 表示プログラム

②LED 点滅プログラム

3.1. Hello World 表示プログラム

Nios II EDS のコンソールウィンドウ、または開発環境のセットアップで行った UART シリアルのコンソール出力 に"Hello World"を出力するプログラムを作成します。 例としての記述は Nios II EDS のコンソールウィンドウを 使用します。

主な作業手順としては下記の通りとなります。

- ① Template から BSP とソースファイルの生成
- ② プロジェクトのビルド
- ③ プログラムの実行

以降の説明に従ってプログラムの作成及び実行を行ってください。

3.1.1. Nios II SBT の起動

プログラムのビルドやデバッグにはNios II Software Build Tools for Eclipse (以降 Nios II SBT)を使用します。

スタートメニューより Nios II SBT を立ち上げます。スタートメニューより順に

Intel FPGA 18.1.0.625 Lite Edition >

または

Intel FPGA 18.1.0.625 Standard Edition >

Nios II EDS 18.1.0.625 > Nios II Software Build Tools for Eclipse (Quartus Prime 18.1)

を選択し Nios II SBT を起動します。

Nios II SBT 立ち上げ時に Workspace の設定のダイアログが表示されますので、適切な場所に Workspace の パスを設定してください。本書では例として D:¥intelFPGA¥keim08¥workspace\_KEIm08 をワークスペースフ ォルダとしています。ワークスペースフォルダの選択をし OK をクリックすると Nios II SBT メイン画面が立ち上り ます。

| Workspace L                    | auncher                                                                                  | manue. Trens. To | ×      |
|--------------------------------|------------------------------------------------------------------------------------------|------------------|--------|
| Select a works                 | space                                                                                    |                  |        |
| Eclipse stores<br>Choose a wor | your projects in a folder called a workspace.<br>rkspace folder to use for this session. |                  |        |
| Workspace:                     | D:¥intelFPGA¥keim08¥workspace_keim08                                                     | - Browse         |        |
|                                |                                                                                          |                  |        |
|                                |                                                                                          |                  |        |
| Use this as                    | s the default and do not ask again                                                       |                  |        |
|                                |                                                                                          | ОК               | Cancel |
|                                |                                                                                          |                  |        |

#### Workspace の指定

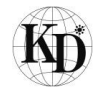

| Elle Edit Navigate Search Project Run Nigs II Window Help            •          •          •                                                                                                    | Nios II                 |
|----------------------------------------------------------------------------------------------------|-------------------------|
| Image: Image: | Vailable.               |
| Project Explorer X C C C C C C C C C C C C C C C C C C                                                                                                    | □ □<br>つ マ<br>vailable. |
| E 🔄 🐨 🗸 An outline is not a                                                                                                    | 🌚 ▽<br>vailable.        |
|                                                                                                    |                         |
| Problems S Tasks Console Properties                                                                                                    | ▼ □<br>Pati             |
| 0 items selected                                                                                                    |                         |

Nios II SBT メイン画面

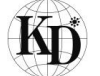

3.1.2. Nios II Application と BSP を Template より生成

Nios II SBT でソフトウェアを開発する場合、BSP プロジェクトとアプリケーション側のプロジェクトの2つが必要です。 SBT の Template を使って両方を生成します。

3.1.3. sopcinfo ファイルのコピー

BSP の作成には KEIm の FPGA 構成定義ファイルである"keim08core.sopcinfo"を使用します。

"2.3. KEIm08 用 FPGA サンプルデザインを開発用 PC にコピー"の項目で弊社 Web サイトよりダウンロード したファイルに含まれています。例として下記に格納されています。

D:¥intelFPGA¥keim08¥keim08\_tiny\_fast\_q181¥keim08core.sopcinfo

Nios II SBT のメニューから File > New > Nios II Application and BSP from Template を選択

し、"keim08core.sopcinfo" ファイルをしていします。 また、Templates の中から Hello World を選択します。 Project name は任意ですがここでは keim\_hello\_world とします。 下記赤枠部分を設定後、[Finish] をクリッ クします。

| Target hardware information                                                                  | oard support package based on a software example template D:¥intelFPGA¥keim08¥keim08_tiny_fast_q181¥keim08co  |
|----------------------------------------------------------------------------------------------|----------------------------------------------------------------------------------------------------|
| CPU name:                                                                                    | nios2_gen2                                                                                                    |
| Application project Project name: keim_hello_ Use default location Project location: D:¥inte | vorld<br>elFPGA¥keim08_tiny_fast_q181¥software¥keim_hel                                                       |
| Project template<br>Templates<br>Board Diagnostics<br>Count Binary                           | Template description <ul> <li>Hello World prints 'Hello from Nios II' to STDOUT.</li> </ul>                   |
| Float2 GCC                                                                                   | RTOS and requires an STDOUT device in your<br>system's hardware.                                              |
| Float2 Performance<br>Hello Freestanding<br>Hello MicroC/OS-II<br>Hello World                | For details, click Finish to create the project and refer<br>to the readme.txt file in the project directory. |

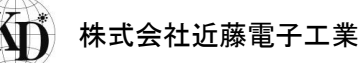

#### 3.1.4. BSP の設定

先程生成された BSP の設定を確認(変更)します。 Nios II > BSP Editor で BSP editor を起動します。

| 🖨 Nios II - Eclipse               |                                                                               |
|-----------------------------------|-------------------------------------------------------------------------------|
| File Edit Navigate Search Project | Run Nios II Window Help                                                       |
|                                   | Graphic Programmer     Ctrl+7       Quick Access     Image: Ctrl+8            |
| Project Explorer 🛛 📃 🗖            | BSP Editor Ctrl+9                                                             |
| E 🔄 💱 ⊽                           | System Console Ctrl+0<br>An outling is not available                          |
| Reim_hello_world_bsn [keim08con]  |                                                                               |
| keim_neilo_wond_bsp [keimoscon    |                                                                               |
|                                   |                                                                               |
|                                   |                                                                               |
|                                   |                                                                               |
|                                   |                                                                               |
|                                   |                                                                               |
|                                   |                                                                               |
|                                   |                                                                               |
|                                   |                                                                               |
|                                   |                                                                               |
|                                   |                                                                               |
|                                   |                                                                               |
|                                   |                                                                               |
|                                   |                                                                               |
|                                   |                                                                               |
|                                   |                                                                               |
|                                   | 🖹 Problems 🖉 Tasks 📮 Console 🛛 🔲 Properties 🕹 🗘 😭 🔛 👪 🗮 🗮 🗮 🗮 🗮 🖬 🖛 💭 🖛 🗖 🔻 🗖 |
|                                   | CDT Build Console [keim_hello_world]                                          |
|                                   | make clean  fkeim hello world clean completel                                 |
|                                   | 16:50:04 Duild Einished (back 1: 200ms)                                       |
|                                   | 10.30.04 DUILU FIRISHED (COOK IS.300MS)                                       |
| 4 111                             | ۲<br>۲                                                                        |
| 0 items selected                  |                                                                               |

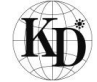

| BSP Editor                                                                                                    |                                                                                                    |
|----------------------------------------------------------------------------------------------------|----------------------------------------------------------------------------------------------------|
| File Edit Tools Help                                                                                                    |                                                                                                    |
|                                                                                                    | n Chick Fachle File Connection Transform Directory                                                                                                    |
| SOPC Information file:<br>CPU name:<br>Operating system:<br>BSP target directory:                                                                                                    | Version:                                                                                                    |
|                                                                                                    | Select BSP Settings File                                                                                                    |
| Information Problems Processing<br>Initializing BSP components<br>Finished initializing BSP components to<br>Searching for BSP components with components of the searching for BSP components with components with components wit | Look In:       Image: Second Second Se |
|                                                                                                    |                                                                                                    |
| 0 items selected                                                                                                    | Nios II BSP Editor                                                                                                    |

BSP Editor が起動しましたら、作成されたプロジェクトの settings.bsp ファイルを読み込みます。

File > Open >

本例では、

D:¥intelFPGA¥keim08¥keim08\_tiny\_fast\_q181¥software¥keim\_hello\_world\_bsp¥settings.bsp を指定します。

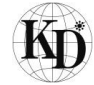

#### ④ メインの設定

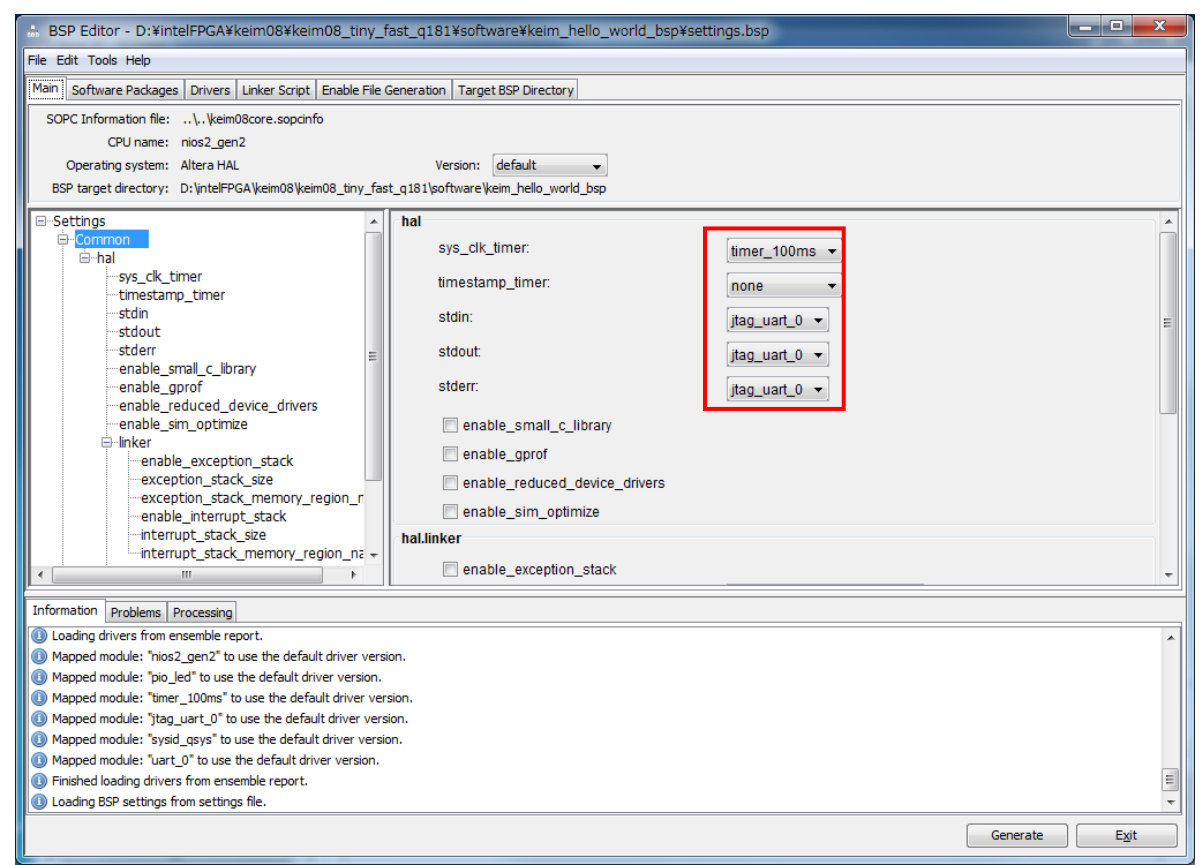

BSP Editor 画面(Main タブ)

Main タブの赤枠の部分を設定することにより、システムクロックタイマーの指定や標準入出力先の選択を 行えます。ここではタイマは timer\_100ms、標準入出力は jtag\_uart\_0 とします。(デフォルトの標準出力が jtag\_uart\_0 になっています)

標準入出力の jtag\_uart\_0 を uart\_0 に変更しますと、USB-UART を介して Vertual COM ポートに設定する 事が出来ます。

#### <注意>

但し、JTAG 接続が、"USB-Blaster" の場合は、USB-UART と "USB-Blaster" は同一の PC を使用する事 は出来ません(FTDI のドライバが競合する為)。

JTAG 接続が、"USB-Blaster II" の場合は、ドライバの競合がおきませんので、同一の PC で使用可能です。

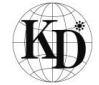

| BSP Editor - D:¥intelFPGA¥keim08                                                                                                    | ¥keim08_tiny_fast_q181¥softv        | vare¥keim_hello_world       | _bsp¥settings.bsp     |                |                  |  |  |
|----------------------------------------------------------------------------------------------------|-------------------------------------|-----------------------------|-----------------------|----------------|------------------|--|--|
| File Edit Tools Help                                                                                                    |                                     |                             |                       |                |                  |  |  |
| Main Software Packages Drivers Linker So                                                                                                    | cript Enable File Generation Targe  | t BSP Directory             |                       |                |                  |  |  |
| Linker Section Mappings                                                                                                    |                                     |                             |                       |                |                  |  |  |
| Linker Section Name                                                                                                    | Linker Region Name                  |                             | Nemory Device Name    |                | Add              |  |  |
| .bss                                                                                                    | sdram                               |                             | soram                 |                | Remove           |  |  |
| .entry                                                                                                    | reset                               |                             | f ash                 |                | Restore Default  |  |  |
| .exceptions                                                                                                    | onchip_memory                       |                             | orchip_memory         |                | ·                |  |  |
| .heap                                                                                                    | sdram                               |                             | scram                 |                |                  |  |  |
| .rodata                                                                                                    | sdram                               |                             | scram                 |                |                  |  |  |
| .rwdata                                                                                                    | sdram                               |                             | scram                 |                |                  |  |  |
| .stack                                                                                                    | onchip memory                       |                             | orchip_memory         |                |                  |  |  |
| .text                                                                                                    | onchip_flash                        |                             | scram                 |                |                  |  |  |
|                                                                                                    | onchip_memory_BEFORE_               | EXCEPTION                   |                       |                |                  |  |  |
| Linker Memory Regions                                                                                                    | onchip_memory                       |                             |                       |                | -                |  |  |
| Linker Memory Regions                                                                                                    | sdram                               |                             |                       |                | Add              |  |  |
| Linker Region Name                                                                                                    | Addresereset                        |                             | Size (bytes)          | Offset (bytes) | Auu              |  |  |
| flash                                                                                                    | 0 totash                            | 1.000                       | 4194272               | 32             | Remove           |  |  |
| reset                                                                                                    | 0x02000000 - 0x0200001F             | flash                       | 32                    | 0              | Restore Default  |  |  |
| sdram                                                                                                    | 0×01000000 - 0×017FFFFF             | sdram                       | 8388608               | 0              |                  |  |  |
| onchip_memory                                                                                                    | 0×00100020 - 0×00103FFF             | onchip_memory               | 16352                 | 32             | Add Memory Devi  |  |  |
| onchip_memory_BEFORE_EXCEPTION                                                                                                    | 0×00100000 - 0×0010001F             | onchip_memory               | 32                    | 0              | Denne Menne De   |  |  |
| onchip flash                                                                                                    | 0×00000000 - 0×00007FFF             | onchip flash                | 32768                 | 0              | Remove Memory De |  |  |
|                                                                                                    |                                     |                             |                       |                | Memory Usage     |  |  |
|                                                                                                    |                                     |                             |                       |                | Memory Map.      |  |  |
|                                                                                                    |                                     |                             |                       |                | J                |  |  |
| Graved out entries are automatically crea                                                                                                    | ted at generate time. They are no   | nt editable or persisted in | the BSP settings file |                |                  |  |  |
|                                                                                                    |                                     |                             | are ber betange me.   |                |                  |  |  |
| Information Problems Processing                                                                                                    |                                     |                             |                       |                |                  |  |  |
| Mapped module: "nios2 gen2" to use the open and the open and the op | default driver version.             |                             |                       |                |                  |  |  |
| Mapped module: "pio_led" to use the defai                                                                                                    | ult driver version.                 |                             |                       |                |                  |  |  |
| Mapped module: "timer_100ms" to use the                                                                                                    | default driver version              |                             |                       |                |                  |  |  |
| Mapped module: "itag uart 0" to use the                                                                                                    | default driver version              |                             |                       |                |                  |  |  |
| Mapped module: "Jug_dart_o" to use the d                                                                                                    | efault driver version               |                             |                       |                |                  |  |  |
| Mapped module: sysid_gsys to use the defe                                                                                                    | etaut unver version.                |                             |                       |                |                  |  |  |
| Mapped module: Uart_0 to use the defau                                                                                                    | lit driver version.                 |                             |                       |                |                  |  |  |
| Finished loading drivers from ensemble rep                                                                                                    | iort.                               |                             |                       |                |                  |  |  |
| UD Loading BSP settings from settings file.                                                                                                    |                                     |                             |                       |                |                  |  |  |
| Changed manned section " stack" from me                                                                                                    | mory region "sdram" to memory regio | n "onchin memory".          |                       |                |                  |  |  |

BSP Editor 画面(Linker Script タブ)

Linker Script の赤枠部分を設定することにより各セクションに使用するメモリを指定できます。 ここではスタックメモリを内蔵 onchip\_memory に指定しています。

BSP の生成

設定が完了しましたら、File > save で上書き保存します。

[Generate] をクリックし BSP を再生成後、[Exit] をクリックし BSP Editor を終了します。

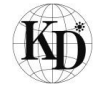

## 3.1.5. ソフトウェアプロジェクトのビルド

プロジェクト "Keim\_hello\_world"を選択後、Project> Build Project を実行します。

| 🖨 Nios II - Eclipse                                                    |                                                                                |                                    |     |                         |
|------------------------------------------------------------------------|--------------------------------------------------------------------------------|------------------------------------|-----|-------------------------|
| File Edit Navigate Search Project                                      | Run Nios II Window Help                                                        |                                    |     |                         |
| Close                                                                  | n Project<br>e <b>Project</b>                                                  | <b>∦ •   2 • 1 0 • 1 0 • 1</b> → • | Qui | ck Access 📔 😰 🔟 Nios II |
| Project Explorer  Build Build Build Build Build Build Clear Build C/C+ | I All Ctrl+B<br>I Project<br>I Working Set<br>n<br>I Automatically<br>++ Index |                                    |     | E Outline ☆ □ □         |
| Ргор                                                                   | erties                                                                         |                                    |     |                         |
|                                                                        | Problems @ Tasks 📃 C<br>CDT Build Console [keim_hell                           | Console 🛛 🔲 Properties<br>o_world] |     |                         |
|                                                                        | make clean<br>[keim_hello_world clean<br>16:50:04 Build Finished               | complete]<br>(took 1s.306ms)       |     |                         |
| • • •                                                                  | •                                                                              |                                    |     | Þ                       |
| 😂 keim_hello_world                                                     |                                                                                |                                    |     |                         |

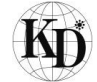

3.1.6. FPGA 内部回路イメージの download

本プロジェクト用の FPGA 内部回路イメージファイルは"keim08\_top.sof" を使用します。 先程 の"keim08core.sopcinfo" と同様に下記フォルダに格納されています。

D:¥intelFPGA¥keim08¥keim08\_tiny\_fast\_q181¥output\_files¥keim08\_top.sof

スタートメニューより Quartus Prime Programmer を立ち上げます。スタートメニューより順に Intel FPGA 18.1.0.625 Lite Edition > Quartus Prime Lite Edition 18.1.0.625 > Programmer (Quartus Prime 18.1) または Intel FPGA 18.1.0.625 Standard Edition > Quartus Prime Standard Edition 18.1.0.625 > Programmer (Quartus Prime 18.1)

を選択し Quartus Prime Programmer を起動します。

(1) Intel FPGA download cable II  $\, \sigma \,$  Hardware Setup

Hardware Setup > USB-Blaster II (USB-1) を選択します。

| California Programmer Standard Edition - [Chalifornia]                                |                         |                     |
|---------------------------------------------------------------------------------------|-------------------------|---------------------|
| File Edit View Processing Tools Window Help                                           |                         | Search altera.com 🚺 |
|                                                                                       |                         |                     |
|                                                                                       |                         | ]                   |
| Line Hardware Setup USB-Blasterii [USB-1]                                             | Mode: JTAG    Progress: | J                   |
| Enable real-time ISP to allow background programming when available                   |                         |                     |
|                                                                                       |                         |                     |
| ▶ <sup>™</sup> Start → Hardware Setup                                                 | Bit CLAMP               |                     |
| Hardware Settings JTAG Settings                                                       |                         |                     |
| Relect a programming hardware setup to use when programming devices. This programming |                         |                     |
| X Delete hardware setup applies only to the current programmer window.                |                         |                     |
| Madd File         Currently selected hardware:         USB-Blasteril [USB-1]          |                         |                     |
| Change File                                                                           |                         |                     |
| Bave File Hardware Server Port Add Hardware                                           |                         |                     |
| Add Device USB-BlasterII Local USB-1 Remove Hardware                                  |                         |                     |
| 1 <sup>%</sup> up                                                                     |                         |                     |
| 1 <sup>th</sup> Down                                                                  |                         |                     |
|                                                                                       |                         |                     |
|                                                                                       |                         |                     |
| Type ID Messa                                                                         |                         |                     |
|                                                                                       |                         |                     |
| ti go ∢                                                                               | 4                       |                     |
| System Processing                                                                     |                         |                     |
|                                                                                       |                         |                     |

Auto Detect > 10M08SC を選択して[OK]

| Quartus Prime Programmer Standard Edition - [Chain1.cdf]                                                 |                                                                             |                   |
|----------------------------------------------------------------------------------------------------|-----------------------------------------------------------------------------|-------------------|
| Pice Edit View Processing Tools window Help                                                              |                                                                             | Search altera.com |
| Hardware Setup USB-Blasteril [USB-1]     Enable real-time ISP to allow background programming when avail | Mode: JTAG    Progress:                                                     |                   |
| File Device                                                                                              | Checksum Usercode Program/ Verify Blank-<br>Configure Check Check Bit CLAMP |                   |
| Auto Detect                                                                                              | Select Device                                                               |                   |
| X Delete                                                                                                 | Found devices with shared JTAG ID for device 1. Please select your device.  |                   |
| Change File                                                                                              | 0 10M085A<br>0 10M085AE5                                                    |                   |
| Save File                                                                                                | @ 10M08SC                                                                   |                   |
| Add Device                                                                                               |                                                                             |                   |
| ↓ <sup>™</sup> Down                                                                                      |                                                                             |                   |
| x<br>7 All O A A < <pre>Siter&gt;&gt;</pre>                                                              |                                                                             |                   |
| Type ID Message                                                                                          | ОК                                                                          |                   |
| 8<br>8<br>9                                                                                              |                                                                             |                   |
| System Processing                                                                                        |                                                                             |                   |

"keim08\_top.sof"の設定

D:¥intelFPGA¥keim08¥keim08\_tiny\_fast\_q181¥output\_files¥ keim08\_top.sof

File<none> をダブルクリックして"keim08\_top.sof"ファイルを選択して[Open]

| Quartus Prime Pro   | ogrammer Standard Er     | dition - [Chain1.cdf | 1*            |               |                       |            |                 |               |                 |        |              |        |       |      |                  |    |    |
|---------------------|--------------------------|----------------------|---------------|---------------|-----------------------|------------|-----------------|---------------|-----------------|--------|--------------|--------|-------|------|------------------|----|----|
| File Edit View F    | Processing Tools W       | /indow Help          |               |               |                       |            |                 |               |                 |        |              |        |       |      | Search altera.co | om |    |
| -                   |                          |                      |               |               |                       |            |                 |               |                 |        |              |        |       |      |                  |    |    |
| ,<br>               |                          |                      |               |               |                       |            |                 |               | _               | _      |              |        | _     |      |                  |    | -1 |
| 📥 Hardware Setup    | USB-BlasterII [USB-1]    | 1                    |               |               |                       |            |                 | M             | 1ode: JTAC      | G      |              | •      | Progr | ess: |                  |    |    |
| Enable real-time IS | SP to allow background p | programming when a   | vailable      |               |                       |            |                 |               |                 |        |              |        |       |      |                  |    |    |
| Start               | File                     | Device               | Checksum      | Usercode      | Program/<br>Configure | Verify     | Blank-<br>Check | Examine       | Security<br>Bit | Erase  | ISP<br>CLAMP |        |       |      |                  |    |    |
| Stop                | <none></none>            | 0M08SC               | 00000000      | <none></none> |                       |            |                 |               |                 |        |              |        |       |      |                  |    |    |
| Auto Detect         |                          |                      | Select Ne     | 2w Programmi  | ing File              |            |                 |               |                 |        |              |        | x     |      |                  |    |    |
| × Delete            |                          |                      | Look in:      | D:\intelF     | PGA\keim08\           | keim08_ď   | jev_fast_q1     | 181\output_fi | iles 🔻 🕻        | 3 0    | 0            |        |       |      |                  |    |    |
| Add File            |                          |                      | My C          | omputer       | Name                  | *          |                 | Size          | Туре            | Date f | Modified     |        |       |      |                  |    |    |
| Change File         |                          |                      | ueshi         | ima-h         | keim08_top.p          | of         |                 | 314 K         | (B pof File     | 2018/  | /10/19 13:   | .36:42 |       |      |                  |    |    |
| Save File           |                          |                      |               |               | keim08_top.sc         | of         |                 | 848 K         | (B sof File     | 2018/  | /10/19 13:   | 36:42  |       |      |                  |    | ^  |
|                     | Concerns of              | N000071              |               |               |                       |            |                 |               |                 |        |              |        |       |      |                  |    | Ξ  |
| Add Device          | TDI                      |                      |               |               |                       |            |                 |               |                 |        |              |        |       |      |                  |    |    |
| T <sup>m</sup> Up   |                          |                      |               |               |                       |            |                 |               |                 |        |              |        |       |      |                  |    |    |
| Down                | 10005                    |                      |               |               |                       |            |                 |               |                 |        |              |        |       |      |                  |    | -  |
| ×                   |                          |                      |               |               |                       |            |                 |               |                 |        |              |        |       |      |                  |    |    |
|                     |                          | ter>>                |               |               |                       |            |                 |               |                 |        |              |        |       |      |                  |    |    |
| Type ID ID          | Message                  |                      | 4             |               |                       |            |                 |               |                 |        |              |        |       |      |                  |    |    |
| a                   |                          |                      |               |               |                       |            |                 |               |                 |        |              |        | _     |      |                  |    |    |
| Br ss               |                          |                      | File name:    | keim08_top.   | .sof                  |            |                 |               |                 |        | l            | Open   |       |      |                  | _  | 4  |
| System Proc         | essing                   |                      | Files of type | : Programmin  | ng Files (*.sof *     | .pof *.jam | i *.jbc *.ekp   | *.jic)        |                 |        | •            | Cancel |       |      |                  |    |    |

#### ② Download を実行

Program/Configure にチェックを入れて Start

| 🔌 Quartus Prim                 | e Programmer Standard Ed                                                                                                    | ition - [Chain1.cdf]* |          |          |          |                    |                 |         |                 |       |              |  |                   | × |
|--------------------------------|----------------------------------------------------------------------------------------------------|-----------------------|----------|----------|----------|--------------------|-----------------|---------|-----------------|-------|--------------|--|-------------------|---|
| <u>File Edit V</u> ie          | w P <u>r</u> ocessing <u>T</u> ools <u>W</u> ir                                                                                                    | ndow <u>H</u> elp     |          |          |          |                    |                 |         |                 |       |              |  | Search altera.com | 6 |
| -                              | •                                                                                                    |                       |          |          |          |                    |                 |         |                 |       |              |  |                   |   |
| 🚖 Hardware Se                  | 🛔 Hardware Setup USB-Blasteril [USB-1] Mode: JTAG 🔻 Progress:                                                                                                    |                       |          |          |          |                    |                 |         |                 |       |              |  |                   |   |
| Enable real-t                  | me ISP to allow background pr                                                                                                    | ogramming when avai   | lable    |          |          |                    |                 |         |                 |       |              |  |                   |   |
| Start                          | File                                                                                                    | Device                | Checksum | Usercode | Program/ | Verify             | Blank-<br>Check | Examine | Security<br>Bit | Erase | ISP<br>CLAMP |  |                   |   |
| <sup>™</sup> Stop              | D:/intelFPGA/keim08/k.                                                                                                    | . 10M08SCU169         | 005DE34C | 005DE34C |          |                    |                 |         |                 |       |              |  |                   |   |
| 💏 Auto Detec                   |                                                                                                    |                       |          |          |          |                    |                 |         |                 |       |              |  |                   |   |
| X Delete                       |                                                                                                    |                       |          |          |          |                    |                 |         |                 |       |              |  |                   |   |
| Add File                       |                                                                                                    |                       |          |          |          |                    |                 |         |                 |       |              |  |                   | * |
| 隆 Change File                  |                                                                                                    |                       |          |          |          |                    |                 |         |                 |       |              |  |                   |   |
| Save File                      | TDI                                                                                                    |                       |          |          |          |                    |                 |         |                 |       |              |  |                   | - |
| Add Device                     |                                                                                                    |                       |          |          |          |                    |                 |         |                 |       |              |  |                   | - |
| 1 <sup>4</sup> Up              |                                                                                                    | 1169                  |          |          |          |                    |                 |         |                 |       |              |  |                   |   |
| J <sup>™</sup> Down            |                                                                                                    | 109                   |          |          |          |                    |                 |         |                 |       |              |  |                   | - |
| × All 🙆                        | 🛕 🛕 🔽 < <filte< td=""><td>1&gt;&gt;</td><td></td><td>68</td><td>Eind</td><td>Find Ne<u>x</u>t</td><td></td><td></td><td></td><td></td><td></td><td></td><td></td><td></td></filte<> | 1>>                   |          | 68       | Eind     | Find Ne <u>x</u> t |                 |         |                 |       |              |  |                   |   |
| Д<br>= Туре                    | ID Message                                                                                                    |                       |          |          |          |                    |                 |         |                 |       |              |  |                   |   |
|                                |                                                                                                    |                       |          |          |          |                    |                 |         |                 |       |              |  |                   |   |
| <ul> <li>&gt; ge es</li> </ul> |                                                                                                    |                       |          |          |          |                    |                 |         |                 |       |              |  |                   | 4 |
| System                         | Processing                                                                                                    |                       |          |          |          |                    |                 |         |                 |       |              |  |                   |   |
|                                |                                                                                                    |                       |          |          |          |                    | _               |         | _               |       |              |  |                   |   |

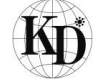

## 3.1.7. ソフトウェアプロジェクトの実行

3.1.5 項でビルドしたソフトウェアプロジェクトをメモリに download して実行します。

## ① Debug Configurations の設定

| File Edit Navigate Search Project R                                                                                                    | un Nios II Window Help                                                                                                    |                                                                                                    |                                                                                                    |
|----------------------------------------------------------------------------------------------------|----------------------------------------------------------------------------------------------------|----------------------------------------------------------------------------------------------------|----------------------------------------------------------------------------------------------------|
| File Edit Navigate Search Project     Project Explorer     Project Explorer     E     E     Keim_hello_world     E     Keim_hello_world_bsp [keim08cor]     Image: Comparison of the second second | un       Nios II       Window       Help         Run       Ctrl+F11         Debug       F11         Run History       +         Run As       +         Run Configurations       Debug History       +         Debug History       >       Debug Configurations       Debug Configurations         Debug Configurations       External Tools       +         External Tools       COT Build Console [keim_hello_world]       make clean | ** ** ** **         **         **         **         **         **         **         **         **         **         **         **         **         **         **         **         **         **         **         **         **         **         **         **         ** | Quick Access    Puick Access    Puick Access |
| ✓★ ∞ keim_hello_world                                                                                                    | <pre>make clean [keim_hello_world clean complete] 16:50:04 Build Finished (took 1s.306 </pre>                                                                                                    | ms)<br>:                                                                                                    | E v                                                                                                    |

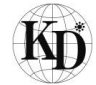

"Nios II Hardware"をダブルクリックしますと、New\_configuration が現れますので、ここでは Name 例 として keim08\_samples とします。

| <ul> <li>Debug Configurations</li> <li>Create, manage, and run configura</li> <li>[Target Connection]: System time</li> </ul>                                                                                                    | tions<br>estamp i                                | mismatch - conr      | nected: "                                                   | '0", expected: "1540189039".                                                                                                    |
|----------------------------------------------------------------------------------------------------|--------------------------------------------------|----------------------|-------------------------------------------------------------|----------------------------------------------------------------------------------------------------|
| Image: Second system       Image: Second system         Image: Second system       Image: Second system         Image: Secon | Name<br>Project<br>Project<br>Project<br>Project | keim08_samp<br>oject | les<br>et Conne<br>keim_h<br>D:\intelf<br>ile system<br>ne: | ection 🎋 Debugger 🖏 Source 🔲 Common<br>ello_world<br>FPGAlkeim08\keim08_tiny_fast_q181\software\keim_hello_world\keim_hello_world.elf<br>IELF file |
| Filter matched 8 of 8 items                                                                                                    |                                                  |                      |                                                             | Re <u>v</u> ert Apply                                                                                                    |
| ?                                                                                                    |                                                  |                      |                                                             | Debug Close                                                                                                    |

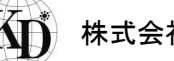

次に"Target Configration"のタブを開き "System IC checks"の下記2項にチェックマークを付けます。

- ☑ Ignore mismatched system ID
- ☑ Ignore mismatched system timestamp

その後、[Refresh Connection] のボタンを押します。

| Debug Configurations                                                                        |                                                              |                                  |                    |             |            |               |                      |  |  |  |
|---------------------------------------------------------------------------------------------|--------------------------------------------------------------|----------------------------------|--------------------|-------------|------------|---------------|----------------------|--|--|--|
| Create, manage, and run configurations                                                      |                                                              |                                  |                    |             |            |               |                      |  |  |  |
| The expected Stdout device name does not match the selected target byte stream device name. |                                                              |                                  |                    |             |            |               |                      |  |  |  |
|                                                                                             | ]                                                            |                                  |                    |             |            |               |                      |  |  |  |
|                                                                                             | Name: keim08_samples                                         |                                  |                    |             |            |               |                      |  |  |  |
| type filter text                                                                            | 📄 Project 📕 Target Connection 🛛 🏂 Debugger 🧤 Source 🔲 Common |                                  |                    |             |            |               |                      |  |  |  |
| C/C++ Application                                                                           | Connections                                                  |                                  |                    |             |            |               |                      |  |  |  |
| C/C++ Attach to Application                                                                 | Processors:                                                  |                                  |                    |             |            |               |                      |  |  |  |
| C/C++ Postmortem Debugger                                                                   | Cable                                                        | Device                           | Device ID          | Instance D  | Name       | Architecture  | Refresh Connections  |  |  |  |
| C/C++ Remote Application                                                                    | JSB-BlasterII on local                                       | host [USB-1] 10M08SA(.           | . 1                | 0           | nios2 O    | Nios2:3       | Resolve Names        |  |  |  |
| Launch Group                                                                                |                                                              |                                  |                    |             |            |               | System ID Properties |  |  |  |
| <ul> <li>Nios II Hardware</li> </ul>                                                        | Byte Stream Devices:                                         |                                  |                    |             |            |               |                      |  |  |  |
| New_configuration                                                                           | Cable                                                        | Device                           | Device ID          | Instance ID | Name       | Version       |                      |  |  |  |
| Nios II Hardware v2 (beta)                                                                  | JSB-BlasterII on local                                       | host [USB-1] 10M08SA(.           | . 1                | 0           | jtaguart O | 1             |                      |  |  |  |
|                                                                                             | Disable 'Nice II Console'                                    | view                             |                    |             |            |               |                      |  |  |  |
|                                                                                             |                                                              | *IC**                            |                    |             |            |               |                      |  |  |  |
|                                                                                             | Quartus Project File name: <                                 | Using default .sopcinfo & .jdi f | iles extracted fro | m ELF >     |            |               |                      |  |  |  |
|                                                                                             | System ID checks                                             |                                  |                    |             |            |               |                      |  |  |  |
|                                                                                             | gnore mismatched syst                                        | tem ID                           |                    |             |            |               |                      |  |  |  |
|                                                                                             | gnore mismatched syst                                        | em timestamp                     |                    |             |            |               |                      |  |  |  |
|                                                                                             | Download                                                     |                                  |                    |             |            |               |                      |  |  |  |
|                                                                                             | Download ELF to select                                       | ted target system                |                    |             |            |               |                      |  |  |  |
|                                                                                             | Start processor                                              |                                  |                    |             |            |               |                      |  |  |  |
|                                                                                             | Reset the selected targ                                      | et system                        |                    |             |            |               |                      |  |  |  |
|                                                                                             |                                                              |                                  |                    |             |            |               |                      |  |  |  |
|                                                                                             |                                                              |                                  |                    |             |            | Revert        | Apply                |  |  |  |
| Filter matched 8 of 8 items                                                                 |                                                              |                                  |                    |             |            |               |                      |  |  |  |
|                                                                                             |                                                              |                                  |                    |             |            |               |                      |  |  |  |
| ?                                                                                           |                                                              |                                  |                    |             |            | <u>D</u> ebug | Close                |  |  |  |
|                                                                                             |                                                              |                                  |                    |             |            |               |                      |  |  |  |
|                                                                                             |                                                              |                                  |                    |             |            |               |                      |  |  |  |

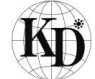

Processors: / Bye Stream Devices: の項目 (\_\_\_\_\_\_)がリフレッシュ(一旦消えて再度表示)されましたら [Apply] ボタンを押してから [Debug] ボタンを押して Debugger を起動します。

| Debug Configurations                                                                                                    |                                                                                                    |
|----------------------------------------------------------------------------------------------------|----------------------------------------------------------------------------------------------------|
| Create, manage, and run configurations<br>The expected Stdout device name does no                                                                                                    | ot match the selected target byte stream device name.                                                                                                    |
| Image: Second Second | Name:       keim08_samples         Project       Target Connection         Connections       Processors:         Cable       Device       Device       Device         Refresh Connections       Processors:       Refresh Connections         Resolve       Device       Device       Name       Architecture         Refresh Connections       Refresh Connections       Refresh Connections         Resolve Names       System D Properties       Resolve Names         Byte Stream Devices:       Cable       Device       Device         Cable       Device       Device       Varian         Byte Stream Devices:       Cable       Device       Device         Cable       Device       Device       Varian         Byte Stream Devices:       Cable       Device       Varian         Cable Tios II Console' view       Outrus Project File name:       Using default.sopcinfo & jdi files extracted from ELF >         System ID Checks       Varian       Varian       Varian         Ø upore mismatched system D       Varian       Varian         Ø upore mismatched system ID       Varian       Varian         Ø upore mismatched system       Varian       Varian         Ø upore mi |
| Filter matched 8 of 8 items                                                                                                    | Revert Apply                                                                                                    |
| 0                                                                                                    | Debug Close                                                                                                    |

#### 下記 Confirm Perspective Switch のダイアログが現れましたら [Yes] を押してください。

| Confirm Perspective Switch                               |                                                                                                    | ×      |
|----------------------------------------------------------|----------------------------------------------------------------------------------------------------|--------|
| This kind of launch is co                                | onfigured to open the Nios II Debug perspective when it suspends.                                                              |        |
| This perspective is designed<br>view which is particular | gned to support efficient development of a Nios II project. It turns off automatic build and adds the Nios II Co<br>Iy useful. | insole |
| Do you want to open th                                   | is perspective now?                                                                                                    |        |
| Remember my decision                                     | Yes No                                                                                                    |        |
|                                                          |                                                                                                    |        |

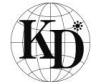

② Breakpoint を設定して実行

Niosll Debug が起動しましたら、 hello\_world.c の

23 return 0;

の行の 23 の文字の少し左側にマウスカーソルを持っていきダブルクリックしますと Breakpoint のマー クが付きます。次に Nios II Console をドラッグアンドドロップで見やすい位置に移動しておきます。

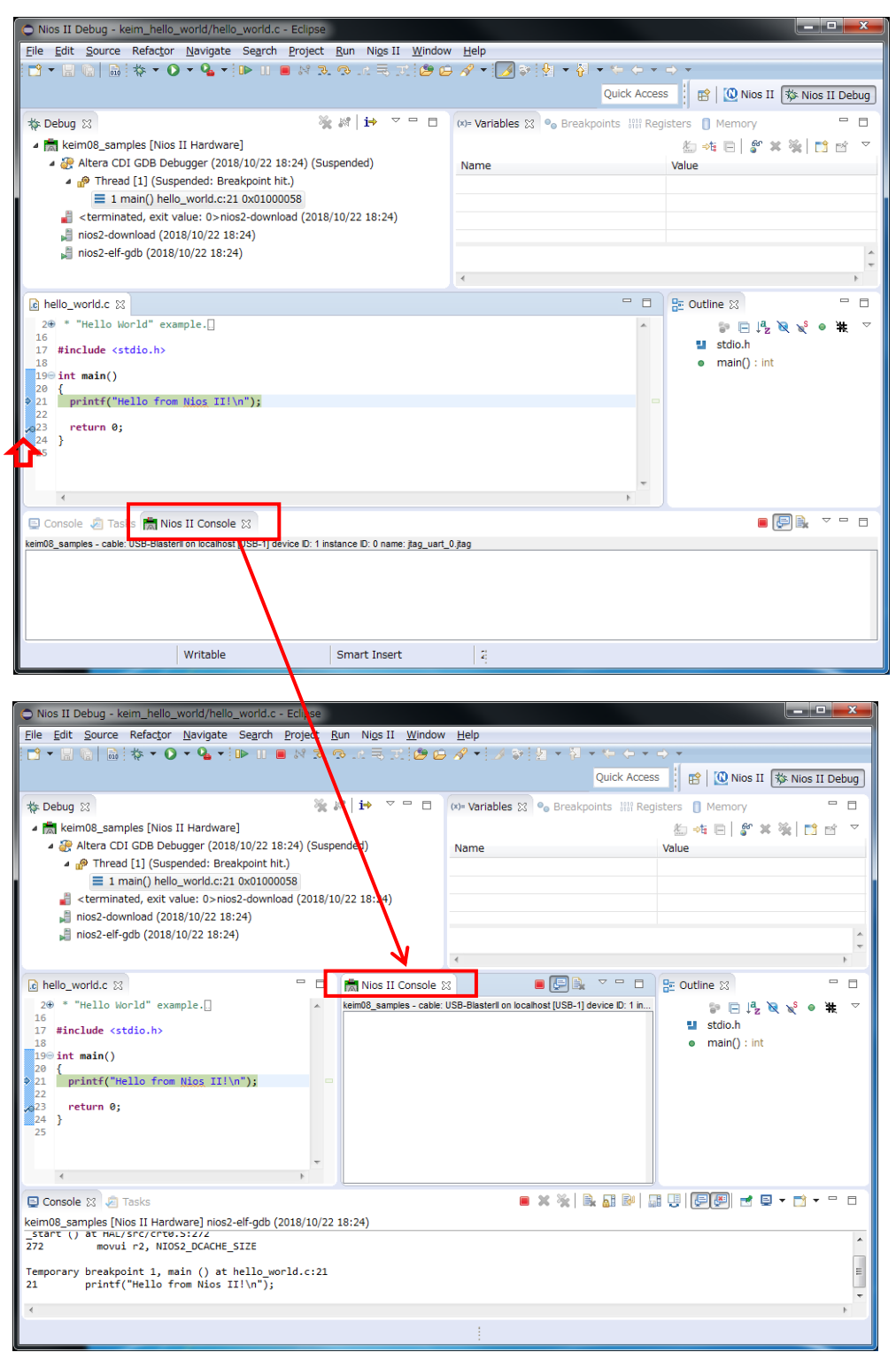

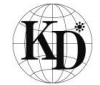

#### KEIm-08SoM ヘッダーボードスタートアップガイド

| Nios II Debug - keim_hello_world/hello_world.c - Eclipse                                                   | 2                       |                                                    |                                       |  |  |  |  |  |
|----------------------------------------------------------------------------------------------------|-------------------------|----------------------------------------------------|---------------------------------------|--|--|--|--|--|
| Eile Edit Source Refactor Navigate Search Project Bun Nigs II Window Help                                  |                         |                                                    |                                       |  |  |  |  |  |
| 1 → □ ◎   ◎   物 + 0 → 9 →   ▶ □ ■ № № ◎ 点示 元 ◎ @ Ø → [ / かけれ + 7 → + + + + + + + + + + + + + + + + +       |                         |                                                    |                                       |  |  |  |  |  |
| <b>①</b>                                                                                                   |                         | Quick Acces                                        | s 📑 😰 Nios II 🕸 Nios II Debug         |  |  |  |  |  |
| to Debug 🕅                                                                                                 | 💃 🖉   i+ 🔻 🗖 🗖          | 🗱 🗣 Variables 🕱 💁 Breakpoints 👯 Reg                | jisters 🗻 Memory 📃 🗖                  |  |  |  |  |  |
| 🔺 📩 keim08_samples [Nios II Hardware]                                                                      |                         |                                                    | ‱ 🕫 🖂 💕 🗶 🔆 📑 🗠 🔻                     |  |  |  |  |  |
| Altera CDI GDB Debugger (2018/10/22 18:24) (S                                                              | uspended)               | Name                                               | Value                                 |  |  |  |  |  |
| <ul> <li>Thread [1] (Suspended: Breakpoint hit.)</li> <li>1 main() hello, world c:21 0x01000058</li> </ul> |                         |                                                    |                                       |  |  |  |  |  |
| <pre>terminated, exit value: 0&gt;nios2-download (201</pre>                                                | 8/10/22 18:24)          |                                                    |                                       |  |  |  |  |  |
| nios2-download (2018/10/22 18:24)                                                                          |                         |                                                    |                                       |  |  |  |  |  |
| 📲 nios2-elf-gdb (2018/10/22 18:24)                                                                         |                         |                                                    | <u>^</u>                              |  |  |  |  |  |
| <u></u>                                                                                                    |                         | •                                                  | •                                     |  |  |  |  |  |
| i hello_world.c ⊠                                                                                          | 🗆 🛗 Nios II Console 🛛   | x 🛛 🗐 📕 🔽 🗖                                        | 🗄 Outline 🛿 🗖 🗖                       |  |  |  |  |  |
| 2⊕ * "Hello World" example                                                                                 | keim08_samples - cable: | USB-BlasterII on localhost [USB-1] device ID: 1 in | 🐉 🖻 🛱 🖉 🖋 🖷 🛧 🗠                       |  |  |  |  |  |
| 17 #include <stdio.h></stdio.h>                                                                            |                         |                                                    | stdio.h                               |  |  |  |  |  |
| 18<br>19⊖ int main()                                                                                       |                         |                                                    | <ul> <li>main() : int</li> </ul>      |  |  |  |  |  |
| 20 {                                                                                                    |                         |                                                    |                                       |  |  |  |  |  |
| 22                                                                                                    |                         |                                                    |                                       |  |  |  |  |  |
| 24 }                                                                                                    |                         |                                                    |                                       |  |  |  |  |  |
| 25                                                                                                    |                         |                                                    |                                       |  |  |  |  |  |
|                                                                                                    | r                       |                                                    |                                       |  |  |  |  |  |
| × +                                                                                                    |                         |                                                    |                                       |  |  |  |  |  |
| E Console 🔀 🔎 Tasks                                                                                        |                         | ■ × ※   B, bii 12/   1                             | ;;;;;;;;;;;;;;;;;;;;;;;;;;;;;;;;;;;;; |  |  |  |  |  |
| keim08_samples [Nios II Hardware] nios2-elf-gdb (2018/10<br>_start () at HAL/Src/crt0.5:2/2                | /22 18:24)              |                                                    |                                       |  |  |  |  |  |
| 272 movui r2, NIOS2_DCACHE_SIZE                                                                            |                         |                                                    | Â                                     |  |  |  |  |  |
| Temporary breakpoint 1, main () at hello_world.c:                                                          | 21                      |                                                    | E                                     |  |  |  |  |  |
| 21 princi ( nerio from wios iii (n );                                                                      |                         |                                                    | -                                     |  |  |  |  |  |
| 4<br>                                                                                                    |                         |                                                    | Þ                                     |  |  |  |  |  |
|                                                                                                    |                         |                                                    |                                       |  |  |  |  |  |

その後、 🍉 ボタンを押してソフトウェアを実行します。

Niosll Console ウィンドウに

Hello from Nios II!

が表示されて breakpoint で止まります。

Terminate 📃 ボタンを押して Debug を終了します。

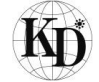

#### KElm-08SoM ヘッダーボードスタートアップガイド

| Nios II Debug - keim_hello_world/hello_world.c - Eclipse                                                                                                    |                                                                                                    |  |  |  |  |  |  |  |
|----------------------------------------------------------------------------------------------------|----------------------------------------------------------------------------------------------------|--|--|--|--|--|--|--|
| Eile Edit Source Refactor Navigate Search Project Run Nigs II Window Help                                                                                                    |                                                                                                    |  |  |  |  |  |  |  |
| : 🖆 ▾ 🔚 🗞   🖓 = 🌘 ▼ 🎧 ▼ 🕪 🗉 📾 🖉 🎘 🧐 📖 🗮 🛒 (2) 🥵 🖉 ▼ 🤃 🖓 ▼ 🔛 🖉 ▼ 🖓 ▼ 🖓 ▼ 🖓 ▼ 🔶 ▼                                                                                                    |                                                                                                    |  |  |  |  |  |  |  |
| <b>企</b>                                                                                                    | Quick Access 🛛 😰 🛛 🔞 Nios II 🗱 Nios II Debug                                                                                                    |  |  |  |  |  |  |  |
| 🎋 Debug 🛛 🦌 🥳 🖬 🚺 🔻 🖓                                                                                                    | Image: Comparison of the second second se |  |  |  |  |  |  |  |
| <ul> <li>keim08_samples [Nios II Hardware]</li> <li>Altera CDI GDB Debugger (2018/10/22 18:24) (Suspended)</li> <li>Phread [1] (Suspended: Breakpoint hit.)</li> <li>1 main() hello_world.c:23 0x01000064</li> <li><terminated, 0="" exit="" value:="">nios2-download (2018/10/22 18:24)</terminated,></li> <li>nios2-download (2018/10/22 18:24)</li> <li>nios2-elf-gdb (2018/10/22 18:24)</li> </ul>                                                                                                    | Name Value                                                                                                    |  |  |  |  |  |  |  |
| <pre>     hello_world.c      world.c      w</pre> | nsole 3<br>- cable: USB-BlasterII on localhost [USB-1] device ID: 1 in<br>os II!                                                                                                    |  |  |  |  |  |  |  |
| 📮 Console 🛿 🧔 Tasks                                                                                                    | ■ X ¾   № 2 №   3 U   EE                                                                                                    |  |  |  |  |  |  |  |
| keim08_samples [Nios II Hardware] nios2-elf-gdb (2018/10/22 18:24)                                                                                                    |                                                                                                    |  |  |  |  |  |  |  |
| <pre>21 printf("Hello from Nios II!\n");<br/>Breakpoint 2, main () at hello_world.c:23<br/>23 return 0;</pre>                                                                                                    | *<br>*                                                                                                    |  |  |  |  |  |  |  |
| (*<br>[                                                                                                    | • • •                                                                                                    |  |  |  |  |  |  |  |

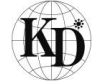

3.2. LED 点滅プログラム

2.2 項で解凍した下記フォルダに、LED 点滅プログラム "hello\_led.c" がありますので、それを新規作成する Applecation プロジェクトにコピーします。

D:¥intelFPGA¥keim08¥keim08\_tiny\_fast\_q181¥software¥examples¥hello\_led.c

主な作業手順としては下記の通りとなります。

① 新規 Applecation プロジェクトの作成し、BSP を Hello World 表示プログラムで作成した BSP に設定

- ② hello\_led.cを⊐ピーe
- ③ プロジェクトのビルド
- ④ プログラムの実行

以降の説明に従ってプログラムの作成及び実行を行ってください。

3.2.1. 新規 Applecation プロジェクト作成とBSP の設定

LED 点滅プログラム用に新規 Applecation プロジェクトを作成し、BSP は先程の hello\_world の BSP を設 定します。 Nios II SBT のウィンドウに戻り、

File > New > Nios II Application を選択します。

| ⊜ N                               | ios II - keim_hello_world/hello_world. | c - Eclipse       |          |                                            |   |     |   |                           |
|-----------------------------------|----------------------------------------|-------------------|----------|--------------------------------------------|---|-----|---|---------------------------|
| File                              | Edit Source Refactor Navigate          | Search Project    | Run      | Nios II Window Help                        |   |     |   |                           |
|                                   | New                                    | Alt+Shift+N ►     | <b>≣</b> | Nios II Application and BSP from Template  | 1 |     |   |                           |
|                                   | Open File                              |                   | C#       | Nios II Application                        |   | ess | R | 🚺 Nios II 🕸 Nios II Debug |
|                                   | Close                                  | Ctrl+W            | C+i      | Nios 11 Board Support Package              |   |     | - |                           |
|                                   | Close All                              | Ctrl+Shift+W      | R        | Nios II Library                            |   |     |   | 🗄 Outline 🛛 👘 🗆           |
|                                   | Save                                   | Ctrd - C          |          | Project                                    |   |     | * | 🐉 🖻 🚏 🖉 🖋 🛛 🗰             |
|                                   | Save As                                | Cul+5             |          | Other Ctrl+                                | N |     |   | $\bigtriangledown$        |
|                                   | Save All                               | Ctrl+Shift+S      | Γ        |                                            | _ |     |   | stdio.h                   |
|                                   | Revert                                 | ourronnero        |          | a from Nics III) o").                      |   |     |   | main() : int              |
|                                   | Maria                                  |                   | F11      | 0 170m (103 11: (n );                      |   |     |   |                           |
| -2                                | Move                                   | 52                | E        |                                            |   |     |   |                           |
|                                   | Rendme                                 | F2                | ι.       |                                            |   |     |   |                           |
| 5                                 | Convert Line Delimiters To             | 15                | ι.       |                                            |   |     |   |                           |
|                                   |                                        |                   | ι.       |                                            |   |     |   |                           |
| 9                                 | Print                                  | Ctrl+P            |          |                                            |   |     |   |                           |
|                                   | Switch Workspace                       | +                 | ι.       |                                            |   |     |   |                           |
|                                   | Restart                                |                   |          |                                            |   |     |   |                           |
| 2                                 | Import                                 |                   |          |                                            |   |     |   |                           |
| 2                                 | Export                                 |                   | ι.       |                                            |   |     |   |                           |
|                                   | Properties                             | Alt+Enter         | L        |                                            |   |     |   |                           |
|                                   | 1 hello_world.c [keim_hello_world]     |                   |          |                                            |   |     |   |                           |
|                                   | Exit                                   |                   | Ŀ        |                                            |   | 4   | * |                           |
| _                                 |                                        | 📳 Problems 🧔 T    | Tasks    | 🕒 Console 🙁 🔚 Nios II Console 🔲 Properties |   |     |   |                           |
|                                   |                                        |                   |          |                                            | £ |     |   |                           |
|                                   |                                        | CDT Build Console | [kein    | n_hello_world]                             | ~ |     |   |                           |
| [BSP build comple                 |                                        |                   |          | ]                                          |   |     |   | *                         |
| [Keim_neiio_worid_pniid_compiete] |                                        |                   |          |                                            |   |     |   |                           |
| 4                                 |                                        | 18:23:56 Build    | Finis    | shed (took 3s.255ms)                       |   |     |   |                           |
|                                   |                                        |                   |          |                                            |   |     |   |                           |
|                                   |                                        |                   |          |                                            |   |     |   |                           |

| Project name : | をここでは | keim_hello_led | とします。 |
|----------------|-------|----------------|-------|
|----------------|-------|----------------|-------|

| Nios II Application        |        |        |
|----------------------------|--------|--------|
| BSP location is empty      |        |        |
| roject name keim_hello_led |        |        |
| ISP location:              |        |        |
|                            |        | Create |
| ☑ Use default location     |        |        |
| Location:                  |        |        |
| dditional arguments:       |        |        |
|                            |        |        |
| ommand:                    |        |        |
|                            |        |        |
| Use relative path          |        |        |
|                            |        |        |
|                            |        |        |
| (?)                        | Einish | Cancel |

BSP location:の右端の 🔲 をクリックして先程の keim\_Hello\_world\_bsp を選択します。

| Project Selection     |    |         |
|-----------------------|----|---------|
| Select a BSP project  |    |         |
|                       |    |         |
| Ekeim_hello_world_bsp |    |         |
|                       |    |         |
| 1                     |    |         |
|                       |    |         |
|                       |    |         |
|                       |    |         |
|                       |    |         |
|                       |    |         |
|                       |    |         |
|                       |    |         |
|                       |    | Correct |
|                       | UK | Cancel  |

下記設定になりましたら [Finish] します。

| 😑 Nios II Appli | cation                                                                              |        |
|-----------------|-------------------------------------------------------------------------------------|--------|
| Nios II Applic  | ation                                                                               |        |
| Create a new    | Nios II Software Build Tools application project                                    |        |
|                 |                                                                                     |        |
| Project name    | : keim_hello_led                                                                    |        |
| BSP location:   | D:¥intelFPGA¥keim08¥keim08_tiny_fast_q181¥software¥keim_hello_world_bsp             | ····   |
|                 |                                                                                     | Create |
| 🔽 Use default   | location                                                                            |        |
| Location:       | D:¥intelFPGA¥keim08¥keim08_tiny_fast_q181¥software¥keim_hello_led                   |        |
| Additional arg  | uments:                                                                             |        |
|                 |                                                                                     | *<br>* |
| Command:        |                                                                                     |        |
| nios2-app-ge    | nerate-makefileapp-dirbsp-dir/keim_hello_world_bspelf-name keim_hello_led.elfno-src | A<br>7 |
| 🔽 Use relativ   | e path                                                                              |        |
|                 |                                                                                     |        |
|                 |                                                                                     |        |
| (?)             | Einish                                                                              | Cancel |
| J               |                                                                                     |        |

3.2.2. hello\_led.c をコピー

エクスプローラで下記 "hello\_led.c" を選択し、Drag and drop で keim\_hello\_led のプロジェクト にコピー

D:\fintelFPGA\formation keim08\_tiny\_fast\_q181\formation formation keim08\_tiny\_fast\_q181\formation formation keim08 for a formation keim08 for a formation keim08 formation keim08 formation keim08 formation keim08 formation keim08

| elp                              |                                                                                                    |                                                                                                    |
|----------------------------------|----------------------------------------------------------------------------------------------------|----------------------------------------------------------------------------------------------------|
|                                  |                                                                                                    |                                                                                                    |
| Quick Access                     | 🖹 🔝 Nios II                                                                                                    | 🕸 Nios II Debug                                                                                                    |
| E                                | 🖹 🗖 📴 Outline                                                                                                    | x - 0                                                                                                    |
|                                  |                                                                                                    | , 🔊 🔊 e 💥                                                                                                    |
|                                  |                                                                                                    |                                                                                                    |
| keim08_tiny_fast_q181 > software | <ul> <li>examples</li> </ul>                                                                                                    | 👻 🐓 exampi                                                                                                    |
| ルダー                              |                                                                                                    |                                                                                                    |
| ń                                | 更新日時                                                                                                    | 種類                                                                                                    |
| keim08_hello_led                 | 2018/10/22 15:01                                                                                                    | ファイル フォル…                                                                                                    |
| keim08_hello_world               | 2018/10/22 15:01                                                                                                    | ファイル フォル                                                                                                    |
| keim08_hello_world_bsp           | 2018/10/22 15:01                                                                                                    | ファイル フォル…                                                                                                    |
| hello_led.c                      | 2018/09/27 13:16                                                                                                    | Cファイル                                                                                                    |
|                                  |                                                                                                    |                                                                                                    |
|                                  |                                                                                                    |                                                                                                    |
|                                  |                                                                                                    |                                                                                                    |
|                                  |                                                                                                    |                                                                                                    |
|                                  |                                                                                                    |                                                                                                    |
|                                  |                                                                                                    |                                                                                                    |
|                                  | p   Quick Access     Quick Access      (y) (y) < | p<br>Quick Access<br>Quick Access<br>Quick Access<br>P<br>Outline<br>P<br>Outline<br>D<br>Outline<br>P<br>Outline<br>P<br>Outline<br>Outline<br>P<br>Outline<br>Outline<br>Outline<br>Outline<br>Outline<br>Outline<br>Outli |

File Operation のダイヤログボックスが現れましたら、 Copy file を選択して[OK]

| File Operation                                             | x |
|------------------------------------------------------------|---|
| Select how files should be imported into the project:      |   |
| © Copy files                                               |   |
| © <u>L</u> ink to files                                    |   |
| ✓ Create link locations <u>r</u> elative to: PROJECT_LOC → |   |
| Configure Drag and Drop Settings                           |   |
| OK   Cancel                                                |   |
|                                                            |   |

# 3.2.3. プロジェクトのビルド

keim\_hello\_led のプロジェクトを選択し、Project > Build Project を実行

| Nios II - keim_hello_world/hello_world | .c - Eclipse                                                  |                                       |
|----------------------------------------|---------------------------------------------------------------|---------------------------------------|
| File Edit Source Refactor Navigate     | Search Project Run Nios II Window Help                        |                                       |
|                                        | ⓒ ▼ 🖏 Open Project 🕴 🖢 ▼ 🎘 ▼ 🏷 ♥                              | ⇒ <b>*</b>                            |
|                                        | Close Project Qui                                             | ck Access 📑 🔯 Nios II 🕸 Nios II Debug |
| Project Explorer 🕅 🗖                   | Build All Ctrl+B                                              | C C Cutline 🕅 🗆 🗆                     |
|                                        | 20 Helle Build Project                                        |                                       |
| ↓ 🗠 keim hello led                     | 16 Build Working Set                                          |                                       |
| ▷ 🗊 Includes                           | 17 #. Clean<br>18                                             | stdio.h                               |
| ▶ 🔝 hello_led.c                        | 190 i Build Automatically                                     | • main() : int                        |
| 🚡 Makefile                             | 21 C/C++ Index ►                                              |                                       |
| keim_hello_world                       | Properties                                                    |                                       |
| keim_heiio_world_bsp [keim08cord]      | 24 }                                                          |                                       |
|                                        | 23                                                            |                                       |
|                                        |                                                               |                                       |
|                                        |                                                               |                                       |
|                                        |                                                               |                                       |
|                                        |                                                               |                                       |
|                                        |                                                               |                                       |
|                                        |                                                               |                                       |
|                                        |                                                               |                                       |
|                                        |                                                               |                                       |
|                                        |                                                               |                                       |
|                                        | 4                                                             | <u>▼</u><br>4                         |
|                                        | Ducklama , 🔿 Taska 🖸 Caracle 🕅 👘 Nice II Canaela 📼 Duccartica |                                       |
|                                        | Problems Val Tasks 📮 Console 🐹 🕅 Nios II Console 📋 Properties |                                       |
|                                        | CDT Ruild Cancele [keim helle led]                            | 🔶 🕆 🔄 🖬 🚮 🗧 🐘 🛛 🖬 🕇 🗸                 |
|                                        |                                                               |                                       |
|                                        | 18:33:18 Build Finished (took 1s.414ms)                       |                                       |
|                                        |                                                               | -                                     |
| (                                      | ( •                                                           | 4                                     |
| 😂 keim_hello_led                       |                                                               |                                       |

#### 3.2.4. プログラムの実行

① hello\_world と同様、Quartus Prime Programmer (Hello\_world の時の設定のまま) "keim08\_top.sof" を download します。

| Programmer - D:                        | /intelFPGA/keim08/keim08_tiny_fast_q                          | 181/keim08 - keim08_t | top - [keim08_1 | top.cdf] | _                     |           |                 |                | • X             |
|----------------------------------------|---------------------------------------------------------------|-----------------------|-----------------|----------|-----------------------|-----------|-----------------|----------------|-----------------|
| <u>F</u> ile <u>E</u> dit <u>V</u> iew | P <u>r</u> ocessing <u>T</u> ools <u>W</u> indow <u>H</u> elp |                       |                 |          |                       |           | Se              | arch altera.co | om 🤇            |
| Aardware Setup.                        | USB-Blasterii [USB-1]                                         |                       | Mode: JTAG      |          | •                     | Progress: | 1               | 00% (Succes    | sful)           |
| 🔲 Enable real-time I                   | SP to allow background programming whe                        | n available           |                 |          |                       |           |                 |                |                 |
| ▶ <sup>™</sup> Start                   | File                                                          | Device                | Checksum        | Usercode | Program/<br>Configure | Verify    | Blank-<br>Check | Examine        | Security<br>Bit |
| Stop                                   | output_files/keim08_top.sof                                   | 10M08SCU169           | 003F815B        | 003F815B | <b>v</b>              |           |                 |                |                 |
| 💏 Auto Detect                          |                                                               |                       |                 |          |                       |           |                 |                |                 |
| X Delete                               |                                                               |                       |                 |          |                       |           |                 |                |                 |
| 💾 Add File                             |                                                               |                       |                 |          |                       |           |                 |                |                 |
| Change File                            |                                                               |                       | m               |          |                       |           |                 |                |                 |
| Save File                              |                                                               |                       |                 |          |                       |           |                 |                |                 |
| Add Device                             |                                                               |                       |                 |          |                       |           |                 |                |                 |
|                                        |                                                               |                       |                 |          |                       |           |                 |                |                 |
|                                        |                                                               |                       |                 |          |                       |           |                 |                |                 |

② keim\_hello\_led を選択して Run > Debug Configurations... を選択

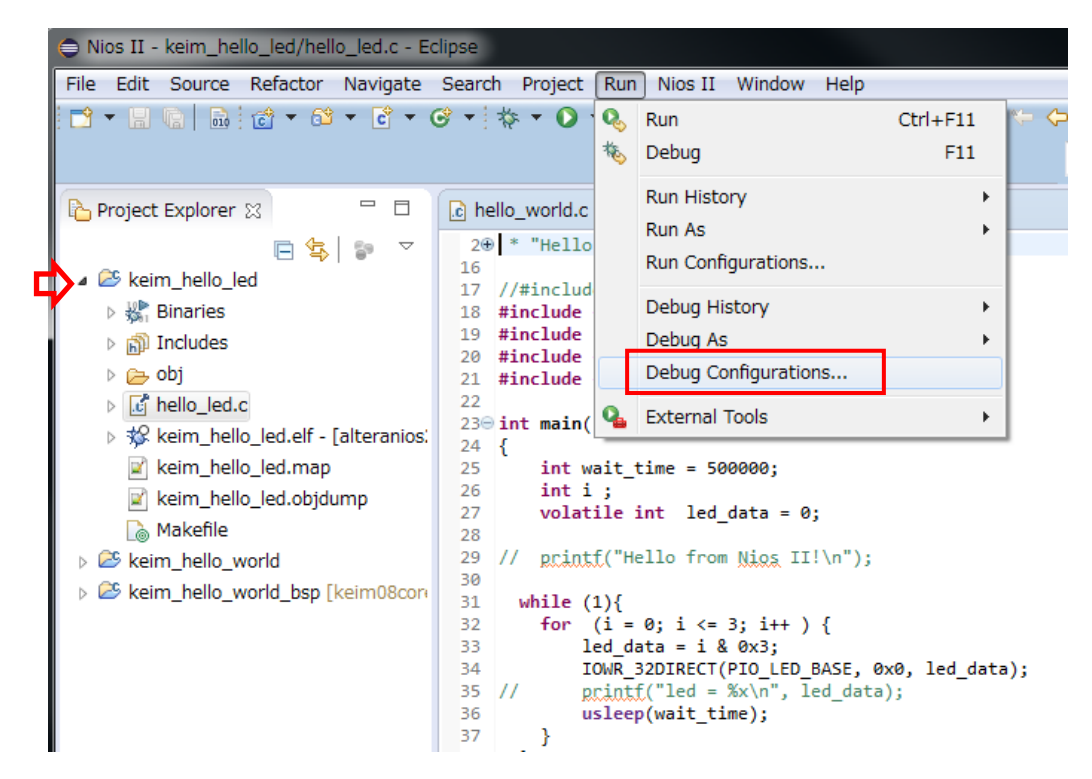

③ Project name: をkeim\_hello\_led を選択

| Debug Configurations                                                                                                    |                                                                                                    |
|----------------------------------------------------------------------------------------------------|----------------------------------------------------------------------------------------------------|
| Create, manage, and run configuration<br>Nios II Hardware Tab Group                                                                                                    | ins to the second second second second second second second second second second second second second second se                                                                                                    |
| Image: Second system         Image: Second system         Image: Second system <th>Name: keim08_samples  Project I Target Connection % Debugger Common % Source  Project name: keim_helio_led  Project ELF file name: keim_helio_led.elf  Enable browse for file system ELF file  File system ELF file name:  Advanced</th> | Name: keim08_samples  Project I Target Connection % Debugger Common % Source  Project name: keim_helio_led  Project ELF file name: keim_helio_led.elf  Enable browse for file system ELF file  File system ELF file name:  Advanced |
| Filter matched 8 of 8 items                                                                                                    | Revert Apply                                                                                                    |
| ?                                                                                                    | Debug Close                                                                                                    |

④ Target Connection のタブを開いて、Refresh Connections を実行

| Debug Configurations                                                                                                    |                            |                                                                                                    |                                     |                                        |                                           |                                    | ×                                                           |
|----------------------------------------------------------------------------------------------------|----------------------------|----------------------------------------------------------------------------------------------------|-------------------------------------|----------------------------------------|-------------------------------------------|------------------------------------|-------------------------------------------------------------|
| Create, manage, and run configurations<br>The expected Stdout device name does n                                                                                                    | ot match the selected targ | et byte stream device na                                                                                                    | ame.                                |                                        |                                           |                                    | Ť.                                                          |
| Image: The second second s | Name: keim08_sample:       | a<br>onnection %> Debugge<br>Device<br>nost (USB-1) 10M0834(.  .<br>Device<br>nost (USB-1) 10M0834(.  .<br>View<br>Using default .sopcinfo &.jdi<br>em D<br>em timestamp<br>ed target system<br>at system | Perice ID<br>Device ID<br>Device ID | Instance D<br>mstance D<br>0<br>mELF > | Name<br>nics2 cen2<br>Name<br>jtes uart . | Architecture<br>Nios219<br>Version | Refresh Connections<br>Resolve Names<br>System D Properties |
| Filter matched 8 of 8 items                                                                                                    |                            |                                                                                                    |                                     |                                        |                                           | Revert                             | Apply                                                       |
| 0                                                                                                    |                            |                                                                                                    |                                     |                                        |                                           | Debug                              | Close                                                       |

Refresh が完了後、[Apply] > [Debug] を実行

#### > Confirm Perspective Switch [Yes] を実行

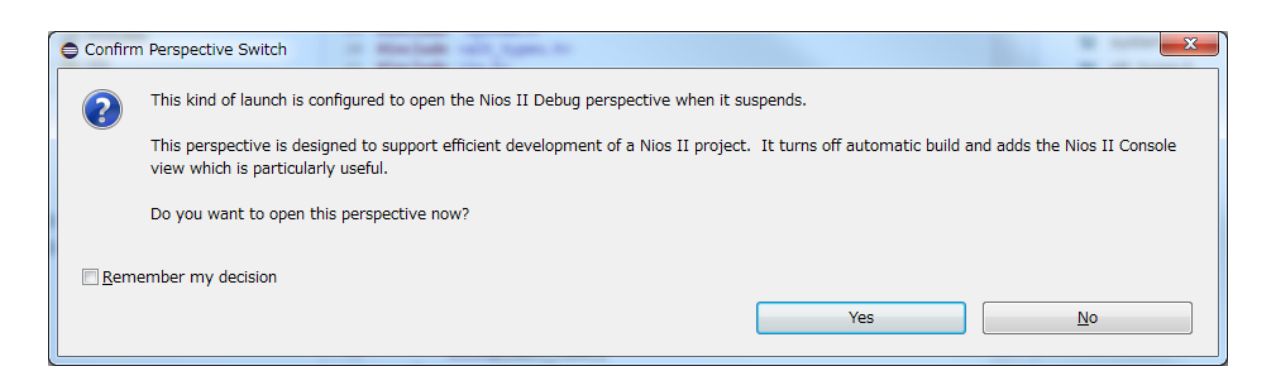

#### ⑤ Debug が起動しましたら、

36 usleep(wait\_time);の行に breakpoint を設定

| Nios II Debug - keim_hello_led/hello_led.c - Eclipse                                                                                                    |                                                            |                                                                                                    |
|----------------------------------------------------------------------------------------------------|------------------------------------------------------------|----------------------------------------------------------------------------------------------------|
| <u>File E</u> dit <u>S</u> ource Refac <u>t</u> or <u>N</u> avigate Se <u>a</u> rch <u>P</u> roject <u>R</u> un Ni <u>o</u> s II <u>V</u>                                                                                                    | /indow <u>H</u> elp                                        |                                                                                                    |
| 🔁 🕶 🔚 🕞 💩 💠 🕶 💽 🕶 💁 🕶 💷 📾 🖄 💀 🕫 📰                                                                                                    | 😕 🗀 🖋 🕶 🚺 💝 🐓 🖛 😓                                          | ▼ ⇒ ▼                                                                                                    |
| <b>☆</b>                                                                                                    | Quick Ac                                                   | cess 📔 😰 Nios II 🕸 Nios II Debug                                                                                  |
| 🗱 Debug 🛛 🧏 🙀 i i i 🗸 🖓                                                                                                    | 🗆 (x)= Variables 💥 💁 Breakpoints 🛅                         | Registers 🔋 Memory 📃 🗖                                                                                            |
| a 📩 keim08_samples [Nios II Hardware]                                                                                                    |                                                            | 🗄 📲 🖻 🥤 🗶 🔆 🗖 🖄                                                                                                   |
| a 🚱 Altera CDI GDB Debugger (2018/10/22 18:48) (Suspended)                                                                                                    | Name                                                       | Value                                                                                                    |
| Thread [1] (Suspended: Breakpoint hit.)                                                                                                    | (x)= wait_time                                             | 16789056                                                                                                    |
| 1 main() hello_led.c:25 0x01000058                                                                                                    | (x)= i                                                     | 16789056                                                                                                    |
| <terminated, 0="" exit="" value:="">nios2-download (2018/10/22 18:48)</terminated,>                                                                                                    | (×)= led_data                                              | -559038737                                                                                                    |
| nios2-download (2018/10/22 18:48)                                                                                                    |                                                            |                                                                                                    |
| 📓 nios2-elf-gdb (2018/10/22 18:48)                                                                                                    |                                                            | ÷                                                                                                    |
|                                                                                                    | •                                                          | ۶.<br>۲                                                                                                    |
| 🖻 hello_led.c 🛛 🗈 👘 Nios II Cor                                                                                                    | nsole 🛛 🔳 💽 🗎 🗸 🖓 🗖 E                                      | 🗆 📴 Outline 🕱 👘 🗖                                                                                                 |
| <pre>20 Int 1;<br/>27 volatile int led_data = 0;<br/>28<br/>29 // printf("Hello from Nios II!\n");<br/>30 while (1){<br/>31 while (1){<br/>32 for (i = 0; i &lt;= 3; i++ ) {<br/>33 led_data = i &amp; 0x3;<br/>34 IOWR_32DIRECT(PIO_LED_BASE, 0x0, le<br/>35 // printf("led = %x\n", led_data);<br/>36 usleep(wait_time);<br/>37 }<br/>37 }<br/>39 return 0;<br/>4</pre> | - cable: USB-Blasterii on localhost [USB-1] device ID: 1 i | n<br>P □ I <sup>4</sup> <sub>2</sub> ≷ ≷ ● ₩ ▼<br>U unistd.h<br>System.h<br>I alt_types.h<br>io.h<br>main() : int |
| 🔁 Console 🔀 🧔 Tasks                                                                                                    | ■ × 🔆   🗟 🚮 🕬                                              | 📰 🖳 🕞 😁 🚽 🖳 🗸 📄 👘                                                                                                 |
| <pre>keim08_samples [Nios II Hardware] nios2-elf-gdb (2018/10/22 18:48) _start () at HAL/SrC/Crt0.5:2/2 272 movui r2, NIOS2_DCACHE_SIZE Temporary breakpoint 1, main () at hello_led.c:25 25 int wait_time = 500000; </pre>                                                                                                    |                                                            | *<br>=<br>*                                                                                                    |
| Writable Smart Insert                                                                                                    | 2                                                          |                                                                                                    |

# その後、 ▶ ボタンを押してソフトウェアを実行します。

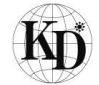

Breakpoint で停止する毎に、LED の点灯と NiosII console へのメッセージを確認し、 ▶ ボタンを押し てソフトウェアを継続実行繰り返します。

led\_data = 0: 両方消灯

led\_data = 1 : LED2 だけ点灯

led\_data = 2 : LED1 だけ点灯

led\_data = 3: 両方点灯

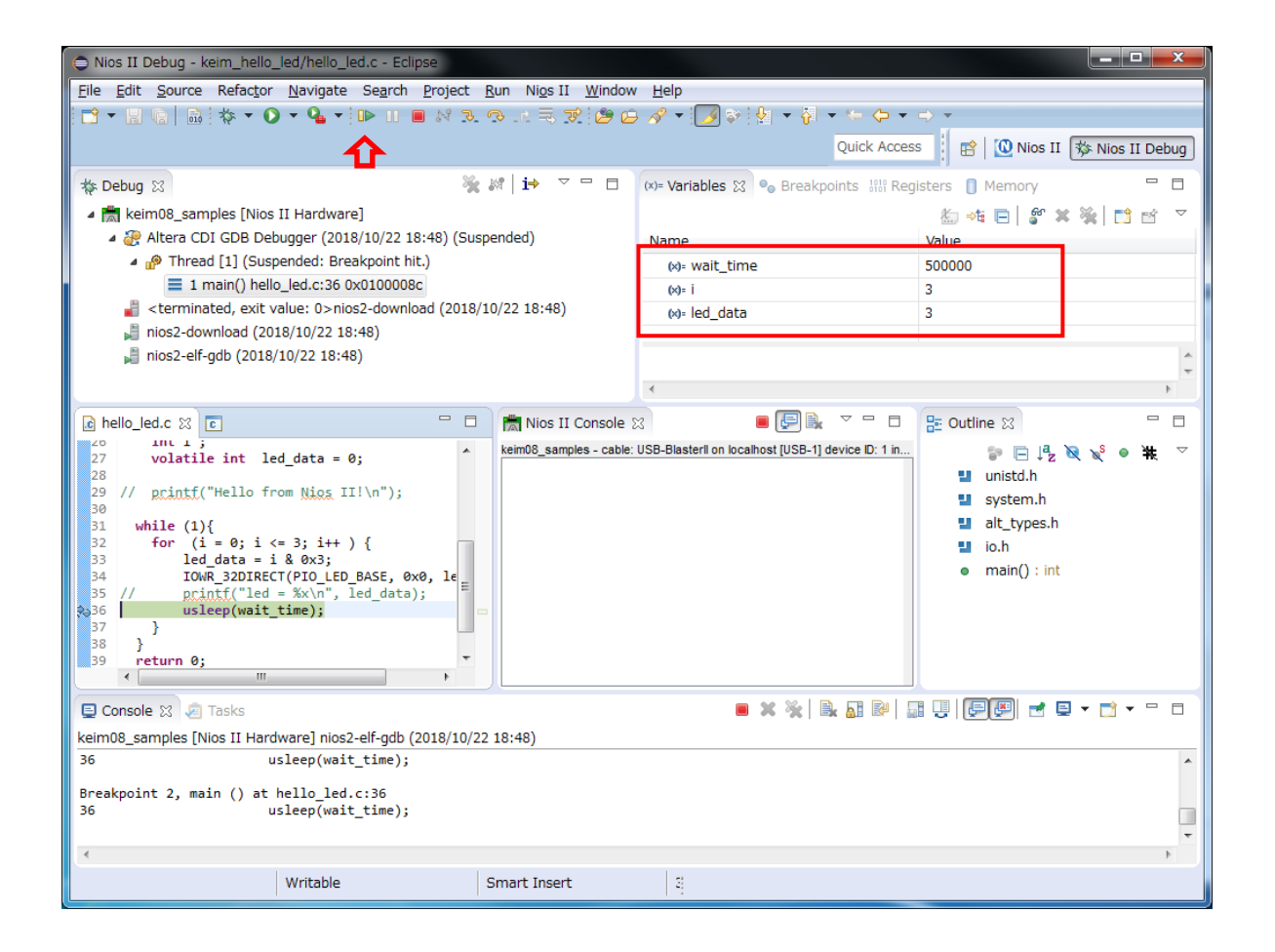

ー通り動作が確認出来ましたら、Breakpoint を外して、 <sup>▶▶</sup> ボタンを押してソフトウェアを連続動作さ せます。

| Nios II Debug - keim_hello_led/hello_led.c - Eclipse                                                                                                    |                                             |                                                    |                              | x                  |
|----------------------------------------------------------------------------------------------------|---------------------------------------------|----------------------------------------------------|------------------------------|--------------------|
| <u>File Edit Source Refactor Navigate Search Project</u>                                                                                                    | <u>R</u> un Ni <u>o</u> s II <u>W</u> indow | <u>H</u> elp                                       |                              |                    |
| 📑 🕶 🖶 💼 🔯 🕶 💽 🕶 🎴 💌 💷 🛤 🗈                                                                                                    | - 0- 1.e. 🗟 🔊 🙆 🖨                           | s 🔗 🕶 📝 💝 🐓 🖛 🖓 👻 🦕 🕶                              | ⇒ -                          |                    |
|                                                                                                    |                                             | Quick Acces                                        | s 👔 👔 🔯 Nios II 🕸 Nios II De | bug                |
| 🎋 Debug 🔀                                                                                                    | ;∦{ i→ ▽□□                                  | (x)= Variables 🔀 💁 Breakpoints 👫 Reg               | isters 📋 Memory 🗖            |                    |
| 🔺 📩 keim08_samples [Nios II Hardware]                                                                                                    |                                             |                                                    | 🏝 📲 🖃 💕 🗶 🔆 🖆 🖆              | $\bigtriangledown$ |
| 4 🥁 Altera CDI GDB Debugger (2018/10/22 18:48)                                                                                                    |                                             |                                                    |                              |                    |
| Thread [1] (Running)                                                                                                    | (4.0.(0.0.4.0.)                             |                                                    |                              |                    |
| <pre>cterminated, exit value: U&gt;nios2-download (2018)</pre>                                                                                                    | /10/22 18:48)                               |                                                    |                              |                    |
| nios2-elf-adb (2018/10/22 18:48)                                                                                                    |                                             |                                                    |                              |                    |
|                                                                                                    |                                             |                                                    |                              |                    |
|                                                                                                    |                                             | 4                                                  |                              | Ψ.<br>             |
|                                                                                                    |                                             |                                                    |                              |                    |
|                                                                                                    | Nios II Console 2                           |                                                    | E Outline ⊠                  |                    |
| <pre>27 volatile int led_data = 0;</pre>                                                                                                    | keimuo_sampies - cable:                     | USB-blasterii on localnost [USB-1] device ID: 1 In |                              | ~                  |
| <pre>29 // printf("Hello from Nios II!\n");</pre>                                                                                                    |                                             |                                                    | system.h                     |                    |
| 30<br>31 while (1){                                                                                                    |                                             |                                                    | alt_types.h                  |                    |
| 32 for $(i = 0; i <= 3; i++)$ {                                                                                                    |                                             |                                                    | 🖬 io.h                       |                    |
| I I I I I I I I I I I I I I I I I I I                                                                                                    |                                             |                                                    | main() : int                 |                    |
| 35 // printf("led = %x\n", led_data);                                                                                                    |                                             |                                                    |                              |                    |
| 37 }                                                                                                    |                                             |                                                    |                              |                    |
| 38 }<br>39 return 0; ▼                                                                                                    |                                             |                                                    |                              |                    |
| ( ) ) ( ) ( ) |                                             |                                                    |                              |                    |
| 📮 Console 🕱 🧔 Tasks                                                                                                    |                                             | 🔲 🗙 🔆 🖹 🖬 🔛 🖕                                      | ] U (FF) 🚽 🗉 🕶 🗖 🗸 🖻         |                    |
| keim08_samples [Nios II Hardware] nios2-elf-gdb (2018/10/2                                                                                                    | 2 18:48)                                    |                                                    |                              |                    |
| <pre>36 usleep(wait_time);</pre>                                                                                                    |                                             |                                                    |                              | *                  |
| Breakpoint 2, main () at hello_led.c:36                                                                                                    |                                             |                                                    |                              |                    |
| 36 usleep(wait_time);                                                                                                    |                                             |                                                    |                              |                    |
| 4                                                                                                    |                                             |                                                    |                              | Þ.                 |
| Writable                                                                                                    | Smart Insert                                | 3                                                  |                              |                    |
|                                                                                                    |                                             | 1.4                                                |                              |                    |

■ ボタンで一時停止

📕 ボタンで terminate 出来ます。

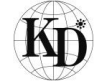

## 4. FPGA デザインの書き込み

FPGA デザインをインテル<sup>®</sup> MAX<sup>®</sup> 10 FPGA 内蔵の Flash ROM へ書き込みます。

"2.3 KEIm08 用 FPGA サンプルデザインを開発用 PC にコピー"項でコピーしたファイルの中に書き込みフ ァイルが含まれていますので、それを Quartus Prime Programmer を使用して書き込みます。

4.1. Quartus Prime Programmer での書き込み

Quartus Prime Programmer の設定は、download する.sof ファイルになっているかと思いますので、 これを Flash memory 書き込みファイルの .pof ファイルに変更します。

"keim08\_top.sof"ファイルをダブルクリックしますと下図の様に Select New Programming File のダイ ヤログボックスが現れますので、"keim08\_top.pof"を選択し、[Open] を押します。

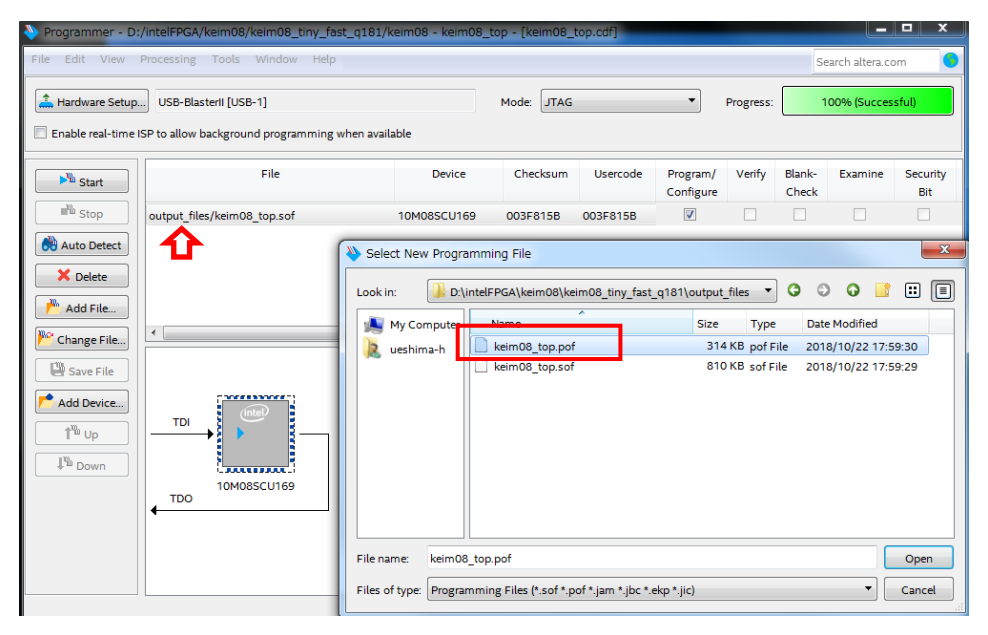

書き込みファイルが設定されますので、Program/Configure と Verify にチェックマークを設定し、[Start] を押しますと書き込みが実行されます。

| 👋 Programmer - D                       | /intelFPGA/keim08/keim08_tiny_fast_q     | 181/keim08 - keim08_ | top - [keim08_ | top.cdf]* |           |           |        |                 |          |
|----------------------------------------|------------------------------------------|----------------------|----------------|-----------|-----------|-----------|--------|-----------------|----------|
| <u>F</u> ile <u>E</u> dit <u>V</u> iew | Processing Tools Window Help             |                      |                |           |           |           | Se     | earch altera.co | om 🌖     |
| 🔔 Hardware Setup                       | USB-Blasterii [USB-1]                    |                      | Mode: JTAG     |           | •         | Progress: | 1      | 00% (Succes     | sful)    |
| Enable real-time                       | ISP to allow background programming wher | n available          |                |           |           |           |        |                 |          |
|                                        | Eile                                     | Device               | Checksum       | Usercode  | Program / | Verify    | Blanks | Evamine         | Security |
| ► <sup>™</sup> Start                   | File                                     | Device               | Checksum       | osercode  | Configure | veniy     | Check  | examine         | Bit      |
| ■ <sup>™</sup> Stop                    | output_files/keim08_top.pof              | 10M08SCU169          | 02984886       | 003F815B  |           |           |        |                 |          |
| 💏 Auto Detect                          | CFM0                                     |                      |                |           |           | <b>V</b>  |        |                 |          |
| × Delete                               | UFM                                      |                      |                |           |           |           |        |                 |          |
|                                        |                                          |                      |                |           |           |           |        |                 |          |
| Add File                               |                                          |                      |                |           |           | _         |        |                 |          |
| Change File                            | •                                        |                      |                |           |           | _         |        |                 |          |
| Save File                              |                                          |                      |                |           |           |           |        |                 |          |
| Add Device                             |                                          |                      |                |           |           |           |        |                 |          |
|                                        |                                          |                      |                |           |           |           |        |                 |          |
|                                        |                                          |                      |                |           |           |           |        |                 |          |
| J <sup>™</sup> Down                    | 10M085CU169                              |                      |                |           |           |           |        |                 |          |
|                                        | TDO                                      |                      |                |           |           |           |        |                 |          |
|                                        | •                                        |                      |                |           |           |           |        |                 |          |
|                                        |                                          |                      |                |           |           |           |        |                 |          |
|                                        |                                          |                      |                |           |           |           |        |                 |          |
|                                        |                                          |                      |                |           |           |           |        |                 |          |

Progress が 100%(Successful) となれば完了です。

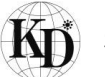

# 5. プログラムの ROM 化及び Flash ROM 書き込み

プログラムの ROM 化及び Flash ROM への書き込みは Nios II EDS の Flash Programmer で行います。 下記の手順に沿って実行してください。

| Nios II - keim_hello_led/hello_led.c - E | clipse                                                                     |
|------------------------------------------|----------------------------------------------------------------------------|
| File Edit Source Refactor Navigate       | Search Project Run Nios II Window Help                                     |
| 📑 👻 🔚 🕞 📠 🔂 🕶 🗳 🕶 🗳 🕶                    | 🞯 🔻 🗱 🔻 🚺 👻 🖌 🐨 🐨 🐨 🐨 🐨 🐨 🐨 🐨 🐨 🐨 🐨 🐨 🐨                                    |
|                                          | Quartus Prime Programmer Ctrl+8 Juick Access                               |
|                                          | BSP Editor Ctrl+9                                                          |
| Project Explorer 🛛 📃 🗖                   | ic hello_led.c ☆ System Console Ctrl+0                                     |
| E 🔄 🗊 🗸                                  | 2⊕ * "Hello World" example.∐<br>16                                         |
| ▶ ₩ Binaries                             | 17 //#include <stdio.h></stdio.h>                                          |
| ⊳ 🔊 Includes                             | 19 <b>#include</b> "system.h"                                              |
| > 🕞 obi                                  | 20 #include <alt_types.h><br/>21 #include <io.h></io.h></alt_types.h>      |
| ⊳ 🛃 hello_led.c                          | 22                                                                         |
| keim_hello_led.elf - [alteranios]        | 23⊖ int main()<br>24 {                                                     |
| 😰 keim_hello_led.map                     | 25 int wait_time = 500000;                                                 |
| 📓 keim_hello_led.objdump                 | 26 int i ;<br>27 volatile int led data = 0:                                |
| 🗋 Makefile                               | 28                                                                         |
| keim_hello_world                         | <pre>29 // printf("Hello from Nios II!\n");<br/>30</pre>                   |
| keim_hello_world_bsp [keim08core         | 31 while (1){                                                              |
|                                          | 32 for (i = 0; i <= 3; i++) {<br>33 led data = i & 0x3:                    |
|                                          | <pre>34 IOWR_32DIRECT(PIO_LED_BASE, 0x0, led_data);</pre>                  |
|                                          | <pre>35 // printf("led = %x\n", led_data);<br/>36 usleen(wait time);</pre> |
|                                          | 37 }                                                                       |
|                                          | 38 }<br>39 return 0:                                                       |
|                                          | 40 }                                                                       |

① Flash Programmer の起動

Nios II SBT のメニューから Nios II > Flash Programmer を選択し、Flash Programmer を起動します。

| 🔬 Nios II Flash Programmer                                                                                                    | - • ×         |
|----------------------------------------------------------------------------------------------------|---------------|
| File Options Tools Help                                                                                                    |               |
| Target hardware information                                                                                                    |               |
| BSP Settings File name:                                                                                                    |               |
| SOPC Information File name:                                                                                                    |               |
| CPU to program flash:                                                                                                    |               |
| Hardware connection: Connection: USB-BlasterII on localhost [USB-1] Device: 10M08SA(. [ES) 10M08SC@1 Device ID: 1 CPU Instance ID:                             | Connections   |
| Nios II Flash Programmer                                                                                                    |               |
| This tool is the GUI version of the command line tool: nios2-flash-programmer-generate.                                                                        |               |
| It parses a SOPC Information File or Board Support Package (BSP) Settings File, and dynamically creates a tab for each flash device found.                     |               |
| Each Flash tab allows multiple files to be added to a list for eventual conversion to flash and programming to its target flash device.                        |               |
| Use the File->New menu item from the top level menu bar to create a new flash settings project,<br>or open an existing project using the File->Open menu item. |               |
|                                                                                                    |               |
|                                                                                                    |               |
|                                                                                                    |               |
| Information Problems Processing                                                                                                    |               |
|                                                                                                    |               |
|                                                                                                    |               |
|                                                                                                    |               |
|                                                                                                    |               |
|                                                                                                    |               |
|                                                                                                    |               |
| Start                                                                                                    | E <u>x</u> it |
|                                                                                                    | 0             |

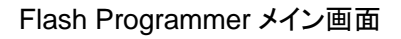

2 New Flash Programmer Settings

メニューより File > New...を選択すると New Flash Programmer Settings File 画面が現れます。

# 下図に従い赤枠部分を設定し[OK] を選択します。

| 실 Nios II Flash Programmer                                   |                                         |                                                                                                    | Contra California                                        |                            |                    |
|--------------------------------------------------------------|-----------------------------------------|----------------------------------------------------------------------------------------------------|----------------------------------------------------------|----------------------------|--------------------|
| File Options Tools Help                                      |                                         |                                                                                                    |                                                          |                            |                    |
| Target hardware information                                  |                                         |                                                                                                    |                                                          |                            |                    |
| BSP Settings File name:                                      |                                         |                                                                                                    |                                                          |                            |                    |
| SOPC Information File name:                                  |                                         |                                                                                                    |                                                          |                            |                    |
| CPU to program flash:                                        |                                         |                                                                                                    |                                                          |                            |                    |
| Hardware connection:                                         | Connection: USB-Blas                    | sterII on localhos                                                                                                    | t [USB-1] Device: 10M08SA(.  ES) 10                      | 0M08SC@1 Device ID: 1 C    | CPU Instance ID: . |
| Nios II Flash Programme<br>This tool is the GUI version of t | er<br>the command line to               | ool: nios2-flash                                                                                                    | -programmer-generate.                                    |                            |                    |
| It parses a SOPC Inform                                      | New Flash Progran                       | nmer Settings                                                                                                    | File                                                     | makes a fait for each fact | 23                 |
| Each Elach tab allows m                                      | Cet flack programmer                    | ovetem detaile fra                                                                                                    | m RSD Sattings File                                      |                            |                    |
| Each Flash tab allows III                                    | Get flash programmer                    | system details fro                                                                                                    | om SOPC Information File                                 |                            |                    |
| Use the File->New menu<br>or open an existing proje          | BSP Settings                            | File name:                                                                                                    |                                                          |                            |                    |
|                                                              | CODC Information                        | Eile annas                                                                                                    |                                                          |                            |                    |
|                                                              | SOPC Information                        | riie name;                                                                                                    |                                                          |                            |                    |
|                                                              | Master C                                | CPU name:                                                                                                    | <b>T</b>                                                 |                            |                    |
|                                                              | Select SOPC                             | Information [                                                                                                    | Design File                                              |                            |                    |
|                                                              | Look in:                                | 📗 keim08_tir                                                                                                    | ny_fast_q181                                             | - 🤣 🔊 🛄 -                  |                    |
| Information Problems Pr                                      | 最近使った項<br>デスクトップ<br>マイドキュメント<br>コンピューター | .qsys_edit<br>db<br>flash<br>incrementa<br>ip<br>upgrade<br>keim08core<br>output_file<br>rtl<br>script<br>software<br>keim08core | il_db<br>e_port_diff_reports<br>e<br>s<br>e.sopcinfo     |                            |                    |
|                                                              | く<br>ネットワーク                             | File name:<br>Files of type:                                                                                                    | keim08core.sopcinfo<br>SOPC Information File (.sopcinfo) |                            | Select<br>Cancel   |

SOPC Information File name: に

を選択します。

| New Flash Programmer Settings File                           |                                                                          |      |  |  |
|--------------------------------------------------------------|--------------------------------------------------------------------------|------|--|--|
| ◯ Get flash programmer system details from BSP Settings File |                                                                          |      |  |  |
| Get flash programmer system deta                             | ilis from SOPC Information File                                          |      |  |  |
| BSP Settings File name:                                      |                                                                          |      |  |  |
| SOPC Information File name:                                  | D: \intelFPGA \keim08 \keim08 \tem08_tiny_fast_q181 \keim08core.sopcinfo |      |  |  |
| Master CPU name:                                             | nios2_gen2 🔻                                                             |      |  |  |
| Flash memory:                                                | onchip_flash, flash                                                      |      |  |  |
|                                                              | OK Car                                                                   | icel |  |  |

New Flash Programmer Settings 画面

## ③ Hardware Connections

Flash Programmer メイン画面で Connections...を選択すると Hardware Connections 画面が表示されます。 Hardware Connections 画面で Refresh Connections を選択し Processrors 欄 [\_\_\_\_] に下記表示がされて いることを確認し[Close] を選択してください。

| 🛓 Nios   | s II Flash Programmer                                                                                                    | 3   |
|----------|----------------------------------------------------------------------------------------------------|-----|
| File Opt | otions Tools Help                                                                                                    |     |
| Target   | t hardware information                                                                                                    |     |
|          | BSP Settings File name:                                                                                                    |     |
| SOF      | DPC Information File name: D:\intelFPGA\keim08\keim08\tiny_fast_q181\keim08core.sopcinfo                                                      |     |
|          | CPU to program flash: nios2_gen2                                                                                                    |     |
|          | Hardware connection: Connection: USB-BlasterII on localhost [USB-1] Device: 10M08SA(.]ES) 10M08SC@1 Device ID: 1 CPU Instance ID: Connections |     |
| Flash:   |                                                                                                    |     |
| Bac      | Ardware Connections                                                                                                    |     |
| M        | Connections                                                                                                    |     |
| Files fo | Processors:                                                                                                    |     |
| File N   | ISR-Blaster II on localbost [ISR-1] 10M0854(                                                                                                  | ן ר |
|          |                                                                                                    | 5 I |
|          | System ID Properties                                                                                                    |     |
|          |                                                                                                    |     |
| File ger |                                                                                                    |     |
|          |                                                                                                    | ר ו |
|          |                                                                                                    |     |
|          | Quartus Project File name: D: \intelFPGA \keim08 \keim08 \teim08_tiny_fast_q181 \keim08.qpf                                                   |     |
| File pro | System ID checks                                                                                                    |     |
|          | Ignore mismatched system ID                                                                                                    |     |
|          | Ignore mismatched system timestamp                                                                                                    |     |
|          |                                                                                                    |     |
| Inform   | Close                                                                                                    |     |
| 🛕 Obta   | taining system ID information for selected processor                                                                                          |     |
| Ҏ No f   | files have been added for conversion to target flash files.                                                                                   |     |
|          |                                                                                                    |     |
|          |                                                                                                    |     |
| <u> </u> |                                                                                                    |     |
|          | Start Exit                                                                                                    |     |
|          |                                                                                                    | 0   |
|          |                                                                                                    | ~   |

Hardware Connections 画面

④ Flash ROM 書き込みファイルの設定

[Add...] を選択し、Flash ROM へ書き込むためのファイル(.elf)を選択してください。

本例では、下記フォルダより "keim\_hello\_led.elf"を選択します。

 $D: \texttt{``HintelFPGA`+keim08`+keim08\_tiny\_fast\_q181`+software`+keim\_hello\_led`+keim\_hello\_led.elf$ 

| 🛓 Nios II Flash Programm     | ner                                                              |             |
|------------------------------|------------------------------------------------------------------|-------------|
| File Options Tools Help      |                                                                  |             |
| Target hardware information  |                                                                  |             |
| BSP Settings File nam        | ie:                                                              |             |
| SOPC Information File nam    | e: D:\intelFPGA\keim08\keim08_tiny_fast_q181\keim08core.sopcinfo |             |
| CPU to program flas          | h: nios2_gen2                                                    |             |
| Hardware connect             | Select File for Flash Conversion                                 | Connections |
| Flash: flash Flash: onchip_f | Look in: 👔 keim_hello_led 🔹 🗸 🍺 🗁 🖽 🗸                            |             |
| Base address: 0x2000         | 🕞 hdd (D:)                                                       |             |
| Master CPU: nios2_(          | lintelFPGA                                                       |             |
| Files for flash conversion:  | 最近使った項 keim08 tiny fast g181                                     |             |
| File Name                    | ↓ software                                                       | Add         |
|                              | keim_hello_led                                                   | Remove      |
|                              |                                                                  |             |
|                              |                                                                  |             |
| File generation command:     | Makenie                                                          |             |
|                              | 71 142421                                                        | Properties  |
|                              |                                                                  | -           |
| File programming command:    |                                                                  |             |
|                              | コンピューター                                                          |             |
|                              |                                                                  |             |
|                              | File name: keim hello led.elf                                    | Select      |
| Information Problems Prod    | ネットワーク Files of type: All Files                                  | Cancel      |
| ▲ Obtaining system ID inform | All Files                                                        |             |
|                              |                                                                  |             |
|                              |                                                                  |             |
|                              |                                                                  |             |
|                              |                                                                  |             |
|                              |                                                                  | Start Exit  |
|                              |                                                                  |             |

Flash ROM 書き込みファイルの選択

| File Ontions Too                                                                                                    | le Halo                                                                                                    |                                                                                                    |                                                                                                    |                                                                                                    |                                                                       |        |
|----------------------------------------------------------------------------------------------------|----------------------------------------------------------------------------------------------------|----------------------------------------------------------------------------------------------------|----------------------------------------------------------------------------------------------------|----------------------------------------------------------------------------------------------------|-----------------------------------------------------------------------|--------|
| Target bardware                                                                                                    | information                                                                                                    |                                                                                                    |                                                                                                    |                                                                                                    |                                                                       |        |
| BSP Set                                                                                                    | tings File name:                                                                                                    |                                                                                                    |                                                                                                    |                                                                                                    |                                                                       |        |
| SOPC Inform                                                                                                    | ation File name:                                                                                                    | D:\intelEPGA\keim08\keim09_tinv                                                                                                    | fact o 181\keim08core cor                                                                                                    | rcinfo                                                                                                    |                                                                       |        |
| CDLL to                                                                                                    | program flash                                                                                                    | pies2 con2                                                                                                    | rost_d to t kennopeoi ersol                                                                                                    | Juino -                                                                                                    |                                                                       |        |
| CPU to                                                                                                    | program hash:                                                                                                    | Connections LICB Blockett on Local                                                                                                    | hant DICR 11 Devices 10                                                                                                    |                                                                                                    | Device ID: 1 CDU Jackson II                                           |        |
| Haruw                                                                                                    | are connection:                                                                                                    | connection, 030-bidsterii on local                                                                                                    | ioscioso-ij Device: Iu                                                                                                    | HUOSA(, [ES] [10HUOSCI@1                                                                                    | Device 10. 1 CPU Instance It                                          |        |
| Flash: flash Flas                                                                                                    | sh: onchip_flash                                                                                                    |                                                                                                    |                                                                                                    |                                                                                                    |                                                                       |        |
| Base address:                                                                                                    | 0x2000000                                                                                                    | Memory span:                                                                                                    | 0x400000                                                                                                    |                                                                                                    |                                                                       |        |
| Master CPU:                                                                                                    | nios2_gen2                                                                                                    | .zip file system offset in BSP:                                                                                                    |                                                                                                    |                                                                                                    |                                                                       |        |
| Files for flash con                                                                                                    | version:                                                                                                    |                                                                                                    |                                                                                                    |                                                                                                    |                                                                       |        |
| File Name                                                                                                    |                                                                                                    |                                                                                                    |                                                                                                    | Conversion Type                                                                                             | Flash Offset                                                          |        |
| File generation cor<br>elf2flashin<br>output="D:/i                                                                                                    | nmand:<br>put="D:/intelF<br>ptelFPGA/keim0                                                                                             | PGA/keim08/keim08_tiny_fast_<br>18/keim08 tiny_fast_n181/flas                                                                                                   | q181/software/keim_he<br>b//eim_bello_led_fla                                                                                  | :llo_led/keim_hello_lec                                                                                     | .elf″                                                                 |        |
| File generation con<br>elf2flashin<br>output="D:/i<br>boot="nios2e                                                                                                   | nmand:<br>put="D:/intelF<br>ntelFPGA/keim0<br>ds/components/                                                                           | PGA/keim08/keim08_tiny_fast_<br>18/keim08_tiny_fast_q181/flas<br>%altera_nios2/boot_loader_cfi                                                                  | q181/software/keim_he<br>h/keim_hello_led_flas<br>.srec″base=0x2000(                                                           | ∶llo_led/keim_hello_leo<br>h.flash″<br>00end=0x2400000r                                                     | .elf″<br>eset=0x2000000verbose                                        | ^<br>- |
| File generation cor<br>elf2flash in<br>output="D:/i<br>boot="nios2e<br>File programming o                                                                            | mmand:<br>put="D:/intelF<br>ntelFPGA/keim0<br>ds/components/<br>command:                                                               | PGA/keim08/keim08_tiny_fast_<br>18/keim08_tiny_fast_q181/flas<br>altera_nios2/boot_loader_cfi                                                                   | q181/software/keim_h<br>h/keim_hello_led_flas<br>.srec"base=0x20000                                                            | : lo_led/keim_hello_lec<br>h.flash"<br>00end=0x2400000r                                                     | .elf″<br>eset=0×2000000verbose                                        | •      |
| File generation cor<br>elf2flashin<br>output="D;/i<br>boot="nios2e<br>File programming o<br>nios2-flash-pr<br>sidp=0x20020<br>programve                              | nmand:<br>put="D:/intelF<br>GA/keim0<br>ds/components/<br>command:<br>ogrammer "D:/i<br>0id=0x0t<br>rbose                              | PGA/keim08/keim08_tiny_fast_<br>8/keim08_tiny_fast_a181/flas<br>%ltera_nios2/boot_loader_cfi<br>ntelFPGA/keim08/keim08_tiny_<br>imestamp=1540188489device       | q181/software/keim_ht<br>h/keim_hello_led_flat<br>.srec"base=0x20000<br>fast_q181/flash/keim<br>=1instance=0 'ce               | illo_led/keim_hello_lec<br>h.flash"<br>00end=0x2400000r<br>hello_led_flash.flash"<br>ble=USB-BlasterII on l | .elf"<br>eset=0x2000000verbose<br>base=0x2000000<br>ocalhost [USB-1]" | •      |
| File generation con<br>elf2flash in<br>output="D:/i<br>boot="nios2e<br>File programming o<br>nios2-flash-pr<br>sidp=0x20020<br>program ve<br>Information Pro         | nmand:<br>put="D:/intelF<br>ntelFPGA/keim0<br>ds/components/<br>command:<br>ogrammer "D:/i<br>0id=0x0t<br>rbose<br>blems Processin     | PGA/keim08/keim08_tiny_fast_<br>8/keim08_tiny_fast_a181/flas<br>%ltera_nios2/boot_loader_cfi<br>ntelFPGA/keim08/keim08_tiny_<br>imestamp=1540188489device       | q181/software/keim_ht<br>h/keim_hello_led_flat<br>.srec"base=0x2000(<br>fast_q181/flash/keim<br>=1instance=0 'ce               | illo_led/keim_hello_lec<br>h.flash"<br>00end=0x2400000r<br>hello_led_flash.flash"<br>ble=USB-BlasterII on l | .elf"<br>eset=0x2000000verbose<br>base=0x2000000<br>ocalhost [USB-1]" | •      |
| File generation con<br>el f2f lash in<br>output="0:/i<br>boot="nios2e<br>File programming o<br>nios2-f lash-pr<br>sidp=0x20020<br>programve<br>Information Pro       | nmand:<br>put="D:/intelF<br>ntelFPGA/keim0<br>ds/components/<br>command:<br>ogrammer "D:/i<br>0id=0x0t<br>rbose<br>blems Processin     | PGA/keim08/keim08_tiny_fast_<br>8/keim08_tiny_fast_a181/flas<br>%altera_nios2/boot_loader_efi<br>ntelFPGA/keim08/keim08_tiny_<br>imestamp=1540188489device      | q181/software/keim_h<br>h/keim_hello_led_flas<br>.srec"base=0x20000<br>fast_q181/flash/keim<br>=1instance=0'cc                 | illo_led/keim_hello_lec<br>h.flash"<br>00end=0x2400000r<br>hello_led_flash.flash"<br>ble=USB=BlasterII on l | .elf"<br>eset=0x2000000verbose<br>base=0x2000000<br>ocalhost [USB-1]' |        |
| File generation con<br>elf2flash in<br>output="Distribute"<br>boot="rilos2e<br>File programming o<br>nios2-flash-pr<br>sidp=0x20020<br>program ve<br>Information Pro | nmand:<br>put="D:/intelFPGA/keim0<br>ds/components/<br>command:<br>ogrammer "D:/i<br>0id=0x0t<br>rbose<br>processin<br>Processin       | PGA/keim08/keim08_tiny_fast_<br>18/keim08_tiny_fast_a181/flas<br>%altera_nios2/boot_loader_cfi<br>ntelFPGA/keim08/keim08_tiny_<br>imestamp=1540188488device<br> | q181/software/keim_h<br>h/keim_hello_led_flas<br>.srec <sup>°</sup> base=0x2000(<br>fast_q181/flash/keim<br>=1instance=0 'ce   | :llo_led/keim_hello_lec<br>h.flash"<br>00end=0x2400000r<br>hello_led_flash.flash"<br>ble=USB=BlasterII on l | .elf"<br>eset=0x2000000verbose<br>base=0x2000000<br>ocalhost [USB-1]' |        |
| File generation con<br>elf2f1ash in<br>output="0:/i<br>boot="nios2e<br>File programming o<br>nios2-f1ash-pr<br>sidp=0x20020<br>programve<br>Information Pro          | nmand:<br>put="D:/intelF<br>PCA/keim0<br>ds/components/<br>command:<br>ogrammer "D:/i<br>0id=0x0t<br>rbose<br>blems Processin          | PGA/keim08/keim08_tiny_fast_<br>8/keim08_tiny_fast_q181/flas<br>altera_nios2/bootloader_cfi<br>ntelFPGA/keim08/keim08_tiny_<br>imestamp=1540188488device        | q181/software/keim_hd<br>h/keim_hello_led_flas<br>.srec <sup>°</sup> base=0x2000(<br>fast_q181/flash/keim_<br>=1instance=0 'ce | :llo_led/keim_hello_lec<br>h.flash"<br>00end=0x2400000r<br>hello_led_flash.flash"<br>ble=USB-BlasterII on 1 | .elf"<br>eset=0x2000000verbose<br>base=0x2000000<br>ocalhost [USB-1]' |        |
| File generation con<br>elf2f1ash in<br>output="0:/i<br>boot="nios2e<br>File programming o<br>nios2-f1ash-pr<br>sidp=0x20020<br>programve<br>Information Pro          | nmand:<br>put="0:/intelF<br>intelFPGA/keim0<br>ds/components/<br>command:<br>ogrammer "D:/i<br>0id=0x0t<br>rbose<br>blems Processin    | PGA/keim08/keim08_tiny_fast_<br>8/keim08_tiny_fast_q181/flas<br>altera_nios2/boot_loader_cfi<br>ntelFPGA/keim08/keim08_tiny_<br>imestamp=1540198489device       | q181/software/keim_hr<br>h/keim_hello_led_flat<br>.srec"base=0x20000<br>fast_q181/flash/keim,<br>-linstance=0 'ce              | ilo_led/keim_hello_lec<br>h.flash"<br>00end=0x2400000r<br>hello_led_flash.flash"<br>ble=USB-BlasterII on l  | .elf"<br>eset=0x2000000verbose<br>base=0x2000000<br>ocalhost [USB-1]" |        |
| File generation con<br>elf2f1ash inoutput="0:/i<br>boot="nios2e<br>File programming o<br>nios2-f1ash-pr<br>sidp=0x20020<br>programve<br>Information Pro              | mmand:<br>put=""D:/intelF<br>intelFPGA/keim0<br>de/components/<br>command:<br>corrammer "D:/i0<br>0id=0x0t<br>rbose<br>blems Processin | PGA/keim08/keim08_tiny_fast_<br>8/keim08_tiny_fast_0181/flas<br>altera_nics2/boot_loader_cfi<br>ntelFPGA/keim08/keim08_tiny_<br>imestamp=1540188489device       | q181/software/keim_ht<br>h/keim_hello_led_flat<br>.srec"base=0x20000<br>fast_q181/flash/keim_<br>=1instance=0 'ce              | illo_led/keim_hello_lec<br>h.flash"<br>00end=0x2400000r<br>hello_led_flash.flash"<br>ble=USB-BlasterII on l | .elf"<br>eset=0x2000000verbose<br>base=0x2000000<br>ocelhost [USB-1]" |        |
| File generation cor<br>elf2flash in<br>output="D:/i<br>boot="nios2e<br>File programming o<br>nios2-flash-or<br>programve<br>Information Pro                          | mmand:<br>put="D:/intelF<br>irommand:<br>command:<br>ogrammer "D:/i<br>0id=0x0t<br>rbose<br>blems Processin                            | PGA/keim08/keim08_tiny_fast_<br>8/keim08_tiny_fast_q181/flas<br>%ltera_nios2/boot_loader_cfi<br>ntelFPGA/keim08/keim08_tiny_<br>imestamp=1540198489device       | q181/software/keim_ht<br>h/keim_hello_led_flat<br>.srec"base=0x20000<br>fast_q181/flash/keim<br>=1instance=0 'ce               | illo_led/keim_hello_lec<br>h.flash"<br>00end=0x2400000r<br>hello_led_flash.flash"<br>ble=USB-BlasterII on l | .elf"<br>eset=0x2000000verbose<br>base=0x2000000<br>ocalhost [USB-1]" | A C    |

#### 書き込みファイル設定完了

⑤ Flash ROM 書き込みの実行

[Start] を選択すると、Flash ROM への書き込みが実行され、Processing ウィンドウに

"Leaving target processer pused"が表示されれば書き込み完了です。

| Nios II Flash Programmer                                                            | 2 * 0 * 0 * <b>0</b> *                                       | BU 11 03.                                       | 1000                           |                                |                 |
|-------------------------------------------------------------------------------------|--------------------------------------------------------------|-------------------------------------------------|--------------------------------|--------------------------------|-----------------|
| File Options Tools Help                                                             |                                                              |                                                 |                                |                                |                 |
| Target hardware information                                                         |                                                              |                                                 |                                |                                |                 |
| BSP Settings File name:                                                             |                                                              |                                                 |                                |                                |                 |
| SOPC Information File name:                                                         | D:\intelFPGA\keim08\keim08_tiny                              | _fast_q181\keim08core.sop                       | tinfo                          |                                |                 |
| CPU to program flash:                                                               | nios2_gen2                                                   |                                                 |                                |                                |                 |
| Hardware connection:                                                                | Connection: USB-BlasterII on loca                            | alhost [USB-1] Device: 10M                      | 108SA(. ES) 10M08SC@1 E        | evice ID: 1 CPU Instance ID:   | Connections     |
| Flash: flash Flash: onchip_flash                                                    |                                                              |                                                 |                                |                                |                 |
| Base address: 0x2000000                                                             | Memory span:                                                 | 0x400000                                        |                                |                                |                 |
| Master CPU: nios2_gen2                                                              | .zip file system offset in BSP:                              |                                                 |                                |                                |                 |
| Files for flash conversion:                                                         |                                                              |                                                 |                                |                                |                 |
| File Name                                                                           |                                                              |                                                 | Conversion Type                | Flash Offset                   | Add             |
| D:¥intelFPGA¥keim08¥keim08                                                          | tiny fast q181¥software¥keim                                 | hello led¥keim hell                             | ELF                            | <pre><no offset=""></no></pre> | Remove          |
| output="D:/intelFPGA/keim<br>boot="nios2eds/components,<br>Ele scoscomping compand: | 08/keim08_tiny_fast_q181/fla<br>/altera_nios2/boot_loader_cf | sh/keim_hello_led_flash<br>i.srec"base=0x20000( | n.flash″<br>10end=0x2400000re: | set=0×2000000verbose 💂         |                 |
| nico?-flack-programmand.                                                            | into IEDCé /kaie00 /kaie00 tinu                              | foot a191/floot/kain b                          | alla lad flaab flaab".         | hass-0-2000000                 | 1               |
| sidp=0x200200id=0x0i                                                                | timestamp=1540198489devic                                    | e=1instance=0 'cat                              | )le=USB-BlasterII on lo        | calhost [USB-1]'               |                 |
| programverbose                                                                      |                                                              |                                                 |                                | *                              |                 |
| Information Problems Processin                                                      | p                                                            |                                                 |                                |                                |                 |
| 00000000 ( 0): Erasing                                                              |                                                              |                                                 |                                |                                |                 |
| Erased 64kB in 0.0s                                                                 |                                                              |                                                 |                                |                                |                 |
| 00000000 (0): Programming<br>Programmed 19KB ±45KB in 0.0c                          |                                                              |                                                 |                                |                                | ſ               |
| Bevice contents chedroammed OK                                                      | -                                                            |                                                 |                                |                                |                 |
| Leaving target processor paused                                                     |                                                              |                                                 |                                |                                |                 |
|                                                                                     |                                                              |                                                 |                                | Star                           | t E <u>x</u> it |
|                                                                                     |                                                              |                                                 |                                |                                |                 |
|                                                                                     |                                                              |                                                 |                                |                                |                 |

#### 書き込み完了画面

## 6. 補足資料

6.1. USB シリアルのドライバインストール

KEIm SoM 開発キットの USB 通信は、USB シリアル IC FT232RQ (FTDI) を介して行われます。

これを使用するためには FTDI 社製の Virtual COM Port ドライバ(以降 VCPドライバと称す)のインストールが 必要です。以降でそのインストール方法及び VCPドライバの設定方法を記載します。

6.1.1. VCP ドライバのインストール

既にインストールしたことのある PC であれば、ベースボードと開発用 PC を USB mini B ケーブルで接続すると USB シリアルのドライバのインストールが始まります。もし自動的にインストールされない場合は、FTDI 社サイト の下記 URL より Windows 用の VCP ドライバをインストールしてください。

https://www.ftdichip.com/Drivers/VCP.htm

(2018年9月現在 2.12.28 WHQL Certified が Windows 用の最新版ドライバです。)

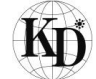

6.1.2. VCP ドライバの設定

VCPドライバのデフォルトの設定は、データの待ち時間が長めに設定されており、このチュートリアルの用途に対してレスポンスが悪いため、VCPドライバの設定を行います。

① Windows のデバイスマネージャーを立ち上げます。

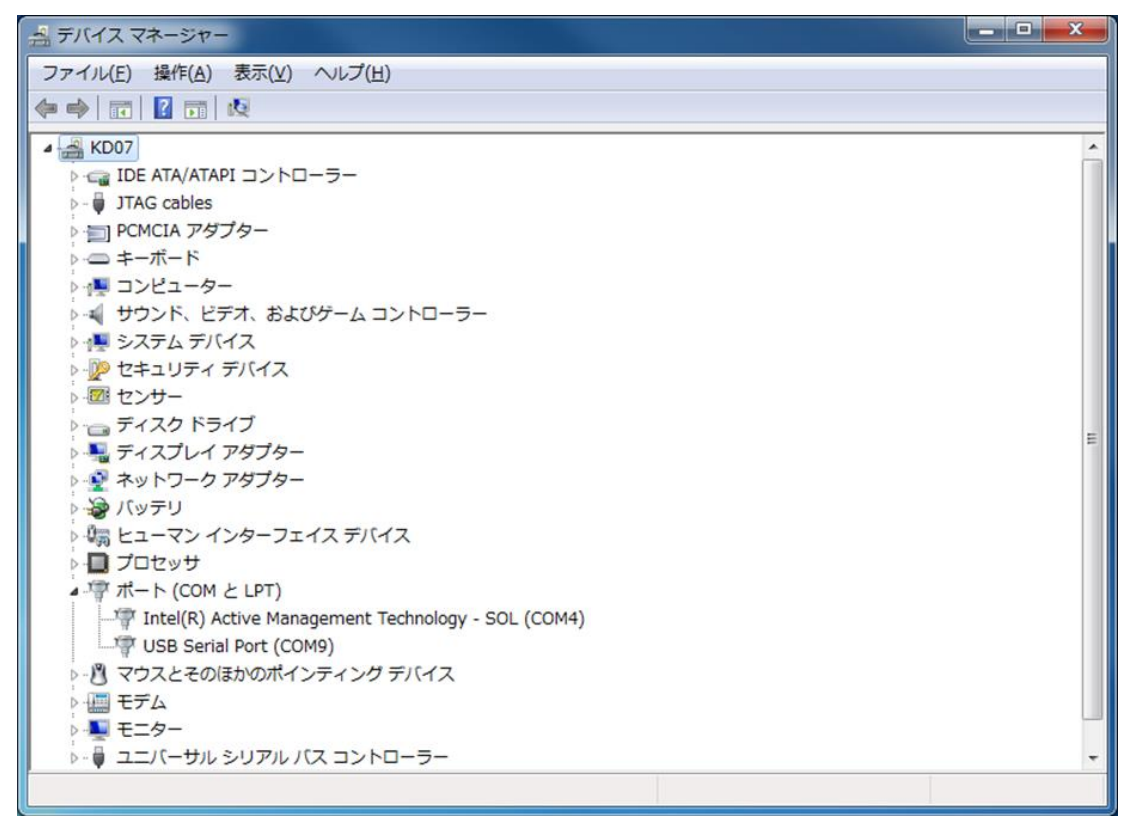

デバイスマネージャー画面

 ② 設定を行う USB Serial Port (COM\*\*)を選択しプロパティを表示し、ポート設定タブ>詳細設定を 選択します。

| USB Serial Port (COM9)のプロパティ                                                                                                    | USB Serial Port (COM9)のプロパティ                                                                                                    |
|----------------------------------------------------------------------------------------------------|----------------------------------------------------------------------------------------------------|
| USB Serial Port (COM9)のプロパティ     本       全般     ホートの設定       ドライバー       USB Serial Port (COM8)       デバイスの種類       ポート (COM と LPT)       製造元       FTDI       場所:       場所:       場所:       ごのデバイスは正常に動作しています。 | USB Serial Port (COM9)のプロパティ<br>全般 ホートの設定 ドライバー 詳細<br>ビット/秒(型) [15200 ・<br>データビット(型) 個<br>パリティ(型) なし<br>フロー制御(型) なし<br>製造設定 (ム) 歴史値に厚す(四) |
| OK ##2/2/L                                                                                                    | ок <b>*</b> туди                                                                                                    |

USB Serial Port (COM\*\*) のプロパティ画面

③ 詳細設定画面の BM オプションをデフォルトの 16→1 に変更します。

| COM9 の詳細設定                                                                                                    | ि <mark>र</mark>                                                                                                    |
|----------------------------------------------------------------------------------------------------|----------------------------------------------------------------------------------------------------|
| COMボート番号(P):     COM9       USB転送サイズ     低ボーレートでのパフォーマンスを修正する場合は、低い設定にして       高速パフォーマンスの場合は、高い設定にしてください。     受信 (パイト):       受信 (パイト):     4096 ・       送信 (パイト):     4096 ・ | ) OK<br>キャンセル<br>気定値の                                                                                                    |
| BMオブション<br>レスポンス問題を修正するには、低い設定にしてください<br>待ち時間 (msec):                                                                                                    | その他のオブション<br>フラヴアンドプレイ記録<br>シリアルプリンター記録<br>パワーオフ キャンセル<br>USB未接続<br>クローズ時のRTS設定<br>起動時のモデムコントロール無効設定<br>Enable Selective Suspend<br>Selective Suspend Idle Timeout (secs): 5 ▼ |

COM\*\*の詳細設定画面

④ [OK] を選択し設定画面を閉じます。これで VCP ドライバの設定完了ですので、プロパティ画面も[OK] を 選択し設定画面を閉じます。デバイスマネージャーも終了します。この時、場合によっては Windows の再起動を 要求されますので、その場合は再起動を実行します。

⑤ VCPドライバの設定を反映するために一度ベースボードに接続している USB ケーブルを抜き、 再度差し込みます。これで、VCPドライバの設定が USB シリアル IC に反映されます。

# 7. 更新履歴

| Ver.  | 更新日付       | 内容   |  |  |  |
|-------|------------|------|--|--|--|
| 1.0.0 | 2018/10/22 | 新規作成 |  |  |  |
|       |            |      |  |  |  |
|       |            |      |  |  |  |
|       |            |      |  |  |  |
|       |            |      |  |  |  |
|       |            |      |  |  |  |

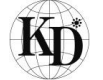